# PRODUCTRACKER プロダクトラッカー

簡単マニュアル Ver.2020.06.18

# 目次

| 1.ログイン~商品登録 編2           |
|--------------------------|
| 2.仕入先、販路マスタ設定編5          |
| 3.在庫リスト 編                |
| <b>4.売れた商品リスト 編</b> 12   |
| 5. 売上分析 編                |
| <b>6.在庫数リスト 編</b> 17     |
| 7.商品編集 編                 |
| 8.仕入先 URL、販路 URL の使い方編22 |
| 9.備考欄の使い方 編23            |
| 10.CSV インポートー括登録 編25     |
| 11.CSV インポートー括編集 編29     |
| 困ったときには                  |

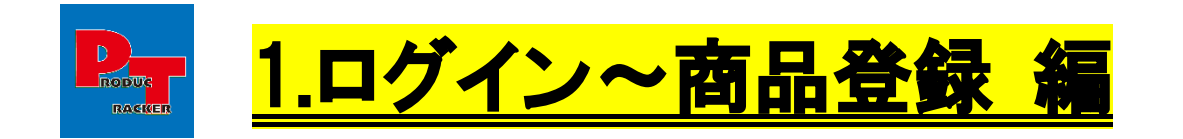

<ポイント> 仕入れをした商品に関する情報をその場で入力し、スグに在庫リストを作成できます。

アカウント新規登録申請で設定したログイン ID、パスワードを入力し、ログインします。
 ※ログインしたままにするにチェックをつけると、次回から自動ログインされ毎回ログインする手間が省けます

| PRODUCTRACKER<br>プロダクトラッカー |                 |  |
|----------------------------|-----------------|--|
|                            |                 |  |
|                            | ログイン            |  |
|                            | ログインID          |  |
|                            | testuser        |  |
|                            | パスワード           |  |
|                            |                 |  |
|                            |                 |  |
|                            | ログイン            |  |
|                            | ✓ログインしたままにする    |  |
|                            | ログインIDを忘れた方はこちら |  |
|                            | パスワードを忘れた方はこちら  |  |

# ② ログインすると、商品登録画面が表示されますので商品登録をしていきます。

#### ※商品登録画面はスマホ対応されているので、仕入れ時にスマホでその場で入力することが可能です

| PRODUCTRACKER<br>プロダクトラッカー |        |
|----------------------------|--------|
| 商品登録                       |        |
| 販路※ 手数料率※                  |        |
| 位入值※                       | Р      |
| 販売予定額※                     | ,<br>] |
| 諸経費(送料など)                  | Ты     |
| •                          | H      |
| 利益計算<br>手数料 粗利(率)          |        |
|                            |        |
| 商品管理コード(未入力の場合自動採番)        |        |
|                            |        |

③ まずは、仕入れ対象とするかどうか利益計算をしていきます。

販路選択、仕入値、販売予定額、諸経費を入力し、利益計算ボタンを押下してください。

※販路選択すると販路マスタで登録した手数料率が自動で入力され、その手数料率で利益を自動計算できます (事前に設定しておく必要があります。「2.仕入先、販路マスタ設定編」をご覧ください)

| PRODUCTRACKER<br>プロダクトラッカー |    |
|----------------------------|----|
| 商品登録                       |    |
| 販路※ 手数料率※<br>ヤフオク ▼ 8.8 %  |    |
| 仕入值 <mark>※</mark><br>1000 | Э  |
| 販売予定額 <u>※</u><br>3000     | ]円 |
| 諸経費(送料など)<br>550           | Ē  |
| 利益計算       手数料     粗利(率)   |    |
| 264円 1186円(39.5%)          |    |

#### ④ 利益計算し、仕入れ対象の商品とすることを決めたら以下の内容を入力していきます。

#### ※入力内容についての解説は次のページを参照してください

| <mark>PRODUCTRACKER</mark><br>プロダクトラッカー |   |
|-----------------------------------------|---|
| 商品管理コード(未入力の場合自動採番)                     |   |
| 商品名(100文字以内)※                           |   |
| 位入先※                                    |   |
|                                         | • |
| 個数                                      |   |
| 1                                       |   |
| 備考(200文字以内)                             |   |
|                                         |   |
|                                         |   |
| 位入先URL                                  |   |
|                                         |   |
| 販路URL                                   |   |
|                                         |   |
|                                         |   |
| 登録                                      |   |

・商品管理コード

各社で管理コードを用いている場合は、管理コードで商品を管理することも可能(未入力時は自動採番される)

·仕入先

仕入先マスタで登録した仕入先マスタが選択可能

▪個数

複数同時登録も可能

・備考

後で管理しやすいように備考も入力可能

•仕入先 URL

商品のサイトなどの URL があれば、登録しておけばワンクリックで そのページに行くことができるので繰り返しの仕入れに役立ちます。

▪販路 URL

出品ページの URL などを登録しておけば、販売した履歴の確認が楽になり、あれどうだったけ?が解消されます。

⑤ 確認画面が出ますので、OK ボタンを押下してください。

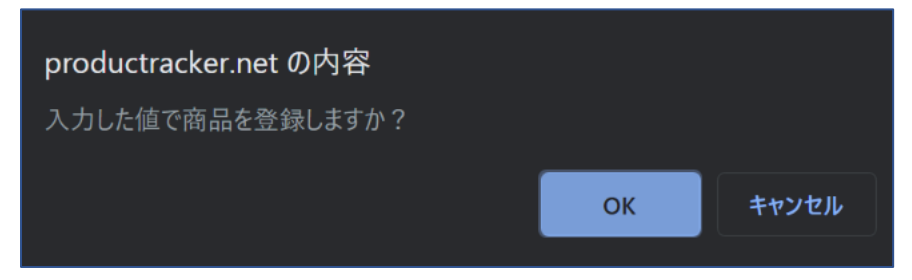

⑥ 「登録しました」と表示されたら、登録完了です。

| PRODUCTRACKER<br>プロダクトラッカー |                |
|----------------------------|----------------|
| 商品登録                       |                |
| 登録しました。                    |                |
| 販路※<br>ヤフオク   ▼            | 手数料率※<br>8.8 % |
| 仕入値 <u>※</u><br>1000       | Р              |
| 販売予定額 <u>※</u><br>3000     | Р              |
| 諸経質(送料など)<br>550           | Р              |
| 利益計算<br>手数料 粗利(率)          |                |
| 264円 1186円(39.59           | %)             |

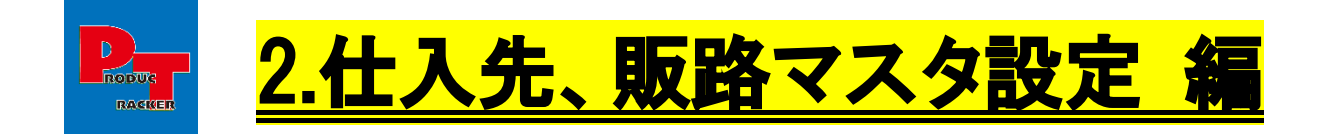

<ポイント> 普段の仕入れ先や販売先データを、マスタ管理設定をしておくことで、入力の手間を楽にします。

# ■販路マスタ設定

① 上部メニューから「設定」タブを押下します。

| PRODUCTRACKER<br>プロダクトラッカー ★          | 商品登録 🧪 商品管理                                    | ∷三 売れた商品       | ─覧 🛛 😑 在庫数 | Q、売上分析  | CSV∕)å°-ŀ | 🛟 設定 | [ ログアウト |
|---------------------------------------|------------------------------------------------|----------------|------------|---------|-----------|------|---------|
| 商品登録                                  |                                                |                |            |         |           |      |         |
| 販路※<br>住入值※<br>何<br>利益計算<br>手数料 粗利(率) | 手数料率※<br>● ● ● ● ● ● ● ● ● ● ● ● ● ● ● ● ● ● ● | 諸経費(送料など)<br>円 |            |         |           |      |         |
| 商品管理コード(未入力の<br>場合自動採番)               | 商品名(100文字以内)※                                  | 位入先※           | •          | 個数<br>1 |           |      |         |
| 備考(200文字以内)                           | 仕入先URL                                         |                | 販路URL      |         |           | 登録   |         |

#### ② 画面下に「販路マスタ設定」が表示されているので下に移動(スクロール)します。

| PRODUCTRACKER<br>プロダクトラッカー ★ 商品登録 | 🗼 🧪 商品管理 | ≔ 売れた商品 | :☰ 在庫一覧 | ≔ 在庫数 | Q 売上分析 | <mark>ℯ</mark> CSVインホ°-ŀ | 🛟 設定 | לסעלים 👖 |
|-----------------------------------|----------|---------|---------|-------|--------|--------------------------|------|----------|
| アカウント設定                           |          |         |         |       |        |                          |      |          |
| ログインID<br>testuser<br>※半角英数字6文字   |          |         |         |       |        |                          |      |          |
| 名前<br>テストユーザー                     |          |         |         |       |        |                          |      |          |
| メールアドレス<br>test@test.com          |          |         |         |       |        |                          |      |          |
|                                   | 7        |         |         |       |        |                          |      |          |
| 販路マスタ設定                           |          |         |         |       |        |                          |      |          |

# ③ 販路マスタを登録する場合は、販路名、手数料率、並び順を入力し、登録ボタンを押下します。 手数料率は、半角数字で入力してください。

| PRODUCTRACKER<br>プロダクトラッカー | ★ 商品登録 | 🧨 商品管理 | ≔ 売れた商品 | ≔ 在庫一覧 | ≔ 在庫数 | Q、売上分析 | <mark>∢</mark> CSV∕)∦°-ŀ | 🛟 設定 | <u>¶</u> ログ | アウト   |
|----------------------------|--------|--------|---------|--------|-------|--------|--------------------------|------|-------------|-------|
| 販路マスタ                      | 7設定    |        |         |        |       |        |                          |      |             |       |
| <b>販路名</b> (20文字以内)        |        |        | 手数料率    |        | 並び順   |        |                          |      |             |       |
| テスト 5 % 1 ♥ 登録 取得件数:0件     |        |        |         |        |       |        |                          |      |             |       |
|                            | 販路     |        |         |        | 手数料率  |        | 並び順                      | i    |             |       |
| ヤフオク                       |        |        | 8       | .8     |       | %      | 2                        |      | 更新          | 削除    |
| アマゾン                       |        |        |         | 0      |       | %      | 3                        |      | 更新          | 削除    |
| メルカリ                       |        |        |         | 0      |       | %      | 4                        |      | 更新          | 削除    |
| ラクマ                        |        |        |         |        |       | %      | 5                        |      | 更新          | 削除    |
|                            |        |        |         | 5      |       | 0/     | 6                        |      | TE DC       | NO BO |

#### ④ 確認画面が出ますので、OK ボタンを押下してください。

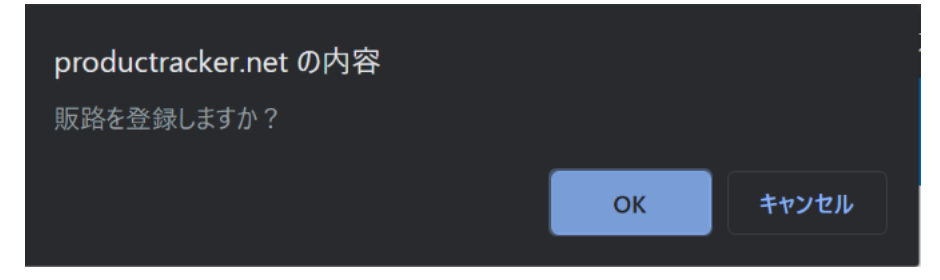

#### ⑤ 黄色部に赤字で「登録しました」と表示されたら、登録完了です。

| PRODUCTRACKER<br>プロダクトラッカー       | ★ 商品登録 | ▶️ 商品管理 | ≔ 売れた商品             | ≔ 在庫一覧 | ≔ 在庫数    | Q、売上分析 | <mark>ℯ</mark> CSVインポート | 🛟 設定 | <u>¶</u> ログ | アウト |
|----------------------------------|--------|---------|---------------------|--------|----------|--------|-------------------------|------|-------------|-----|
| 販路マスタ                            | 7設定    |         |                     |        |          |        |                         |      |             |     |
| <b>販路名</b> (20文字以内)<br>テスト<br>登録 |        |         | <b>手数料率</b><br>5  % | (      | 並び順<br>1 |        |                         |      |             |     |
| 登録しました。<br>取得件教・7件               |        |         |                     |        |          |        |                         |      |             |     |
|                                  | 販路     |         |                     |        | 手数料率     |        | 並び順                     |      |             |     |
| テスト                              |        |         |                     | 5      |          | %      | 1                       |      | 更新          | 削除  |
| ヤフオク                             |        |         |                     | 8.8    |          | %      | 3                       |      | 更新          | 削除  |
| アマゾン                             |        |         |                     | 10     |          | %      | 4                       |      | 更新          | 削除  |
| メルカリ                             |        |         |                     | 10     |          | %      | 5                       |      | 更新          | 削除  |

#### ① 上部メニューから「設定」タブを押下します。

| PRODUCTRACKER<br>ブロダクトラッカー 🔶 🕅      | 商品登録 🧪 商品管理          | := 売れた商品 := 在庫  | ─覧 😑 在庫数 | Q、売上分析        | <b>ℯ</b> csv₁>ホ°-ŀ | 🛟 設定 | [ ログアウト |
|-------------------------------------|----------------------|-----------------|----------|---------------|--------------------|------|---------|
| 商品登録                                |                      |                 |          |               | L                  |      |         |
| 販路※                                 | 手数料率 <b>※</b><br>▼ % |                 |          |               |                    |      |         |
| 仕入值※       利益計算       手数料     粗利(率) | 販売予定額※               | 諸経費(送料など)<br> 円 |          |               |                    |      |         |
| 商品管理コード(未入力の<br>場合自動採番)             | 商品名(100文字以内)※        | 住入先※            |          | <sup>因数</sup> |                    |      |         |
| 備考(200文字以内)                         | 仕入先URL               |                 | 販路URL    |               |                    | 登録   |         |

② 画面下に「販路マスタ設定」が表示されているので下に移動(スクロール)します。

#### ③ 仕入先マスタを登録する場合は、仕入先、並び順を入力し、登録ボタンを押下します。

| PRODUCTRACKER<br>プロダクトラッカー | ★ 商品登録 | 🧨 商品管理 | ≔ 売れた商品    | ≔ 在庫一覧 | ≔ 在庫数 | Q、売上分析 | <mark>∢}</mark> CSV∕),#°-ŀ | 🛟 設定 | <u>¶</u> ログ | アウト |
|----------------------------|--------|--------|------------|--------|-------|--------|----------------------------|------|-------------|-----|
|                            |        |        |            |        |       |        |                            |      |             |     |
| 仕人先マノ                      | くり設正   |        |            |        |       |        |                            |      |             |     |
| <b>仕入先</b> (20文字以内)<br>テスト |        |        | 並び順<br>1 ◆ |        |       |        |                            |      |             |     |
| 登 録                        |        |        |            |        |       |        |                            |      |             |     |
| 取得件数:8件                    |        |        |            |        |       |        |                            |      |             |     |
|                            |        |        | 仕入先        |        |       |        | 並び順                        |      |             |     |
| オフハウス                      |        |        |            |        |       | 1      |                            |      | 更新          | 削除  |
| アマゾン                       |        |        |            |        |       | 2      |                            |      | 更新          | 削除  |
| トレジャーファク                   | フトリー   |        |            |        |       | 3      |                            |      | 更新          | 削除  |
| ハードオフ                      |        |        |            |        |       | 4      |                            |      | 更新          | 削除  |
|                            |        |        |            |        |       |        |                            |      |             |     |

#### ④ 確認画面が出ますので、OK ボタンを押下してください。

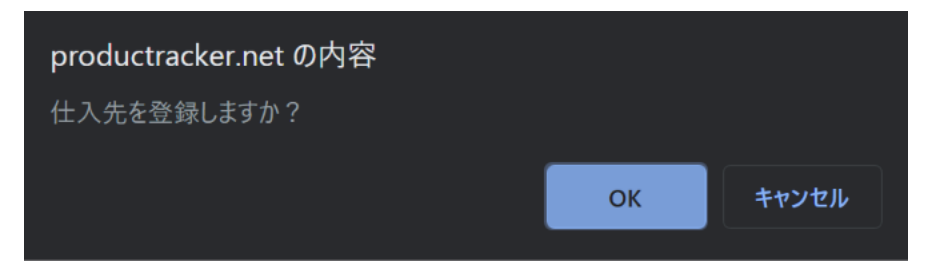

#### 5 黄色部に赤字で「登録しました」と表示されたら、登録完了です。

| PRODUCTRACKER<br>プロダクトラッカー | ★ 商品登録 | 🥕 商品管理 | ≔ 売れた商品 | ≔ 在庫一覧 | ≔ 在庫数 | Q 売上分析 | <mark>ℯ</mark> CSVインホ°ート | 🛟 設定 | <u>¶</u> ,□⊅ | アウト |
|----------------------------|--------|--------|---------|--------|-------|--------|--------------------------|------|--------------|-----|
|                            |        |        |         |        |       |        |                          |      |              |     |
| 仕入先マス                      | くタ設定   |        |         |        |       |        |                          |      |              |     |
| <b>仕入先</b> (20文字以内)        |        |        | 並び順     |        |       |        |                          |      |              |     |
| テスト                        |        |        | 1       |        |       |        |                          |      |              |     |
| 登 録                        |        |        |         |        |       |        |                          |      |              |     |
| 登録しました。                    |        |        |         |        |       |        |                          |      |              |     |
| 取得件数:9件                    |        |        |         |        |       |        |                          |      |              |     |
|                            |        |        | 仕入先     |        |       |        | 並び順                      |      |              |     |
| テスト                        |        |        |         |        | ]     | 1      |                          |      | 更新           | 削除  |
| オフハウス                      |        |        |         |        |       | 2      |                          |      | 更新           | 削除  |
| アマゾン                       |        |        |         |        |       | 3      |                          |      | 更新           | 削除  |
| トレジャーファク                   | フトリー   |        |         |        |       | 4      |                          |      | 更新           | 削除  |

く更新について>

販路名、手数料率、仕入先名、並び順を変更したい場合、 一覧上から内容を変更し、更新リンクを押下することで更新することができます。 ※並び順の変更に関しては、1つずつ変更する必要があります

(1つの番号を変更すると、自動で全部の番号が更新されるわけではありませんので、ご注意ください)

<削除について>

必要がなくなった販路マスタ、仕入先マスタがある場合、

該当のマスタ設定値の右横の削除リンクを押下して削除することができます。

※商品登録で使われている販路と仕入れ先は削除することはできません

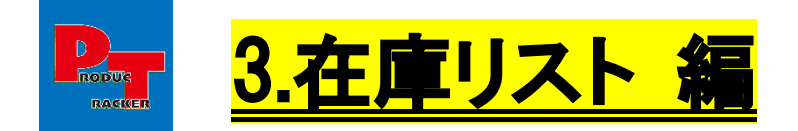

くポイント>

- ・在庫管理をすることができ、在庫金額が一目でわかり、毎月のたな卸しを楽にできます。
- ・仕入れ先・販路での絞り込み、一括ファイルダウンロードなど機能があります。
- ・売却額を入力することで、在庫リストから売れた商品リストに移動させるということもできます。

#### ① 上部メニューから「在庫一覧」タブを押下します。

| PRODUCTRACKER<br>プロダクトラッカー ★          | 商品登録 🧪 商品管理               | ≔ 売れた商品  | ≔ 在庫一覧      | ≔ 在庫数 | Q、売上分析  | <mark>ɗ</mark> CSV{)∦°-ŀ | 🛟 設定 | ¶ ログアウト |
|---------------------------------------|---------------------------|----------|-------------|-------|---------|--------------------------|------|---------|
| 商品登録                                  |                           |          |             |       |         |                          |      |         |
| 販路※<br>住入值※<br>「<br>利益計算<br>手数科 粗利(率) | 手数料率※<br>%<br>販売予定額※<br>円 | 諸経費(送料なる | <u>")</u> H |       |         |                          |      |         |
| 商品管理コード(未入力の<br>場合自動採番)               | 商品名(100文字以内)※             | 住入先※     |             |       | 固数<br>1 |                          |      |         |
| 備考(200文字以内)                           | 住入先URL                    |          | 规           | 路URL  |         |                          | 登録   |         |

#### ②「在庫リスト」が表示されます。

| PRODUCTRAC<br>プロダクトラッ | iker<br>カー 🔶 商品登録 | ▶ 商品管理 🛛 😑 売れ           | た商品 :三 在庫一覧 :                                                | 三 在庫数 Q 売上分析                 | 🔥 CSVインホ°  | ート 🔅 設定    | לידי 👖 👖 | F    |
|-----------------------|-------------------|-------------------------|--------------------------------------------------------------|------------------------------|------------|------------|----------|------|
| 在庫リス                  | < h               |                         |                                                              |                              |            |            |          |      |
| 住入れ日<br>2020/06/01    | ~ 2020/06/30      | 商品管理コード                 | 販路                                                           | 住入<br>  ▼                    | 先          | •          | Q        |      |
| 取得件数:84               | Ϋ́+               |                         | 在庫金額合                                                        | 計:16200円 見                   | 込み利益額合     | 計:33150円   | CSVダウン   | ×−−× |
| 管理コード                 | 商品名               | 仕入先<br>販路               | 金額情報                                                         | 見込み利益<br>見込み利益率              | 仕入日        | 売却額<br>売却日 |          |      |
| 20200618_00<br>01     | ゲームボーイ            | 仕入先 : メルカリ<br>販路 : ヤフオク | 販売予定価格:3000円<br>雑利益:0円<br>仕入れ値:1000円<br>手数料:264円<br>諸経費:550円 | 見込み利益:1186円<br>見込み利益率:39.5%  | 2020/06/18 | 売却額        | P        | 更新   |
| 20200608_00<br>03     | AR シャンプー 700ml    | 仕入先:メルカリ<br>販路:ebay     | 販売予定価格:15000円<br>雑利益:3000円<br>仕入れ値:5000円<br>手数料:2250円        | 見込み利益:10250円<br>見込み利益率:68.3% | 2020/06/01 | 売却額        | Ħ        | 更新   |

# <合計金額表示>

| PRODUCTRAC<br>プロダクトラッ | KER<br>カー ★ 商品登録 | 🧪 商品管理 🛛 😑 売れ           | た商品 :☰ 在庫一覧 :                                                | 三 在庫数 Q 売上分析                   | CSV{)#°-   | -ト 🔹 設定       | פידי 👖 🖞 | ۲           |
|-----------------------|------------------|-------------------------|--------------------------------------------------------------|--------------------------------|------------|---------------|----------|-------------|
| 在庫リス                  |                  |                         |                                                              |                                |            |               |          |             |
| 仕入れ日<br>2020/06/01    | 2020/06/30       | 商品管理コード                 | 販路                                                           | 住入<br>  ▼                      | 先          | •             | ٩        |             |
| 取得件数:84               | 4                |                         | 在庫金額合                                                        | 計:16200円 見                     | 込み利益額合計    | †:33150円      | CSVダウン   | <b>□</b> −ド |
| 管理コード                 | 商品名              | 仕入先<br>販路               | 金額情報                                                         | - 見込み利益率                       | 住入日        | 元』2015<br>売却日 | 1        |             |
| 20200618_00<br>01     | ゲームボーイ           | 仕入先 : メルカリ<br>販路 : ヤフオク | 販売予定価格:3000円<br>雑利益:0円<br>仕入れ値:1000円<br>手数料:264円<br>諸経費:550円 | 見込み利益: 1186円<br>見込み利益率: 39.5%  | 2020/06/18 | 売却額           | 円        | 更新          |
| 20200608_00<br>03     | AR シャンプー 700ml   | 仕入先:メルカリ<br>販路:ebay     | 販売予定価格:15000円<br>雑利益:3000円<br>仕入れ値:5000円<br>手数料:2250円        | 見込み利益: 10250円<br>見込み利益率: 68.3% | 2020/06/01 | 売却額           | Ħ        | 更新          |

在庫金額合計、見込み金額合計が表示されます。

#### く絞り込み検索>

# 仕入れ日、商品管理⊐ード、販路、仕入先を入力し、検索ボタンを押下することで絞り込みができます。

| PRODUCTRAC<br>プロダクトラッ | iKER<br>カー ★ 商品登録 | 🧪 商品管理 🛛 😑 売れた          | き商品 :三 在庫一覧 :                                                | 三 在庫数 Q 売上分析                   | CSV1)#     | -ト 🔅 設定    | 🗓 ログアウト   |
|-----------------------|-------------------|-------------------------|--------------------------------------------------------------|--------------------------------|------------|------------|-----------|
| 在庫リス                  | < ト               |                         |                                                              |                                |            |            |           |
| 仕入れ日<br>2020/06/01    | ~ 2020/06/30      | 商品管理コード                 | 販路                                                           | 任入<br>  ▼                      | 先          | •          | ٩         |
| 取得件数:8                | 件                 |                         | 在庫金額合                                                        | 計:16200円 見                     | 込み利益額合     | 計:33150円   | CSVダウンロード |
| 管理コード                 | 商品名               | 仕入先<br>販路               | 金額情報                                                         | 見込み利益<br>見込み利益率                | 仕入日        | 売却額<br>売却日 |           |
| 20200618_00<br>01     | ゲームボーイ            | 仕入先 : メルカリ<br>販路 : ヤフオク | 販売予定価格:3000円<br>雑利益:0円<br>仕入れ値:1000円<br>手数料:264円<br>諸経費:550円 | 見込み利益:1186円<br>見込み利益率:39.5%    | 2020/06/18 | 売却額        | 更新        |
| 20200608_00<br>03     | AR シャンプー 700ml    | 仕入先:メルカリ<br>販路:ebay     | 販売予定価格:15000円<br>雑利益:3000円<br>仕入れ値:5000円<br>手数料:2250円        | 見込み利益: 10250円<br>見込み利益率: 68.3% | 2020/06/01 | 売却額        | 円更新       |

#### <売れた商品リスト移動>

売却額、売却日を入力して更新ボタンを押下すると、在庫リストから売れた商品リストに移動することができます。

| PRODUCTRAC<br>プロダクトラッ | CKER<br>カー ★ 商品登録 | 🧪 商品管理 😑 売れが        | た商品 :三 在庫一覧 :                      | 三 在庫数 Q 売上分析                 | 🔥 CSV()#°  | -) 🏟 BOSE  | ולילים 🖳 | F            |
|-----------------------|-------------------|---------------------|------------------------------------|------------------------------|------------|------------|----------|--------------|
| 在庫リス                  | <i>۲</i> ト        |                     |                                    |                              |            |            |          |              |
| 仕入れ日<br>2020/06/01    | ~ 2020/06/30      | 商品管理コード             | 販路                                 | ±λ<br>▼                      | 先          | •          | ٩        |              |
| 取得件数:8                | 件                 |                     | 在庫金額合                              | 計:16200円 見                   | 込み利益額合調    | 計:33150円   | CSVダウンE  | ⊐ <b>-</b> ド |
| 管理コード                 | 商品名               | 仕入先<br>販路           | 金額情報                               | 見込み利益<br>見込み利益率              | 住入日        | 売却額<br>売却日 |          |              |
| 20200618_00<br>01     | ゲームボーイ            | 仕入先:メルカリ<br>販路:ヤフオク | 販売予定価格:3000円<br>雑利益:0円             | 見込み利益:1186円<br>見込み利益率:39.5%  | 2020/06/18 | 売却額        | H        |              |
|                       |                   |                     | 仕入れ値:1000円<br>手数料:264円<br>諸経費:550円 |                              |            | 売却日        |          | 更新           |
| 20200608_00<br>03     | AR シャンプー 700ml    | 仕入先:メルカリ<br>販路:ebay | 販売予定価格:15000円<br>雑利益:3000円         | 見込み利益:10250円<br>見込み利益率:68.3% | 2020/06/01 | 売却額        | Ħ        |              |
|                       |                   |                     | 仕入れ値:5000円<br>手数料:2250円            |                              |            | 売却日        |          | 更新           |

#### <CSV ダウンロード>

売れた商品リストを CSV ファイルにてダウンロードすることができます。

| PRODUCTRAC<br>ブロダクトラッ | KER<br>カー ★ 商品登録 | 🧨 商品管理 🛛 😑 売れ       | た商品 😑 在庫一覧                                                   | := 在庫数 Q 売上分析                  | 🔥 CSV()#°- | -) 🏟 設定    | ליעים 👖   |
|-----------------------|------------------|---------------------|--------------------------------------------------------------|--------------------------------|------------|------------|-----------|
| 在庫リス                  |                  |                     |                                                              |                                |            |            |           |
| 位入れ日<br>2020/06/01    | ~ 2020/06/30     | 商品管理コード             | 販路                                                           | 住入<br>マ                        | 先          |            | Q         |
| 取得件数:84               | 4                |                     | 在庫金額合                                                        | 計:16200円 見                     | 込み利益額合調    | 十:33150円   | CSVダウンロード |
| 管理コード                 | 商品名              | 仕入先<br>販路           | 金额情報                                                         | 見込み利益<br>見込み利益率                | 住入日        | 売却都<br>売却日 | A<br>1    |
| 20200618_00<br>01     | ゲームボーイ           | 仕入先:メルカリ<br>販路:ヤフオク | 販売予定価格:3000円<br>雑利益:0円<br>仕入れ値:1000円<br>手数料:264円<br>諸経費:550円 | 見込み利益: 1186円<br>見込み利益率: 39.5%  | 2020/06/18 | 売却額        | 円更新       |
| 20200608_00<br>03     | AR シャンプー 700ml   | 仕入先:メルカリ<br>販路:ebay | 販売予定価格:15000円<br>雑利益:3000円<br>仕入れ値:5000円<br>手数料:2250円        | 見込み利益: 10250円<br>見込み利益率: 68.3% | 2020/06/01 | 売却額<br>売却日 | 円更新       |

Copyright (C) 2020- $\neg \Box \varphi \rho \land \neg \neg \neg \neg$ . All Rights Reserved.

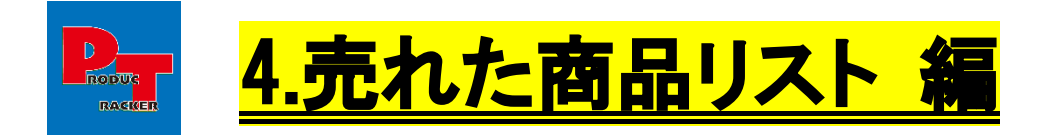

# <ポイント>

- ・利益管理をすることができ、利益金額が一目でわかり、毎月の利益計算を楽にできます。
- ・仕入れ先・販路での絞り込み、一括ファイルダウンロード、など機能があります。
- ・仕入れてから売れるまでの日数分析などもすることができます。

#### ① 上部メニューから「売れた商品」タブを押下します。

| PRODUCTRACKER<br>プロダクトラッカー                                      | 商品登録 🧳 商品管理               | ≔ 売れた商品  | ≔ 在庫一覧             | ≔ 在庫数 | Q、売上分析  | <mark>ɗ</mark> CSV{)∦°−ŀ | 🛟 設定 | עלדם <u>¶</u> |
|-----------------------------------------------------------------|---------------------------|----------|--------------------|-------|---------|--------------------------|------|---------------|
| 商品登録                                                            |                           |          |                    |       |         |                          |      |               |
| 販路※         仕入值※         一         利益計算         手数料       粗利(率) | 手数料率※<br>%<br>販売予定額※<br>円 | 諸経費(送料など | <i>*</i> )<br>一一 円 |       |         |                          |      |               |
| 商品管理コード(未入力の<br>場合自動採番)                                         | 商品名(100文字以内)※             | 仕入先※     |                    |       | 固数<br>1 |                          |      |               |
| 備考(200文字以内)                                                     | 仕入先URL                    |          | 題                  | 反路URL |         |                          | 登録   |               |
| https://productracker.net/App/SoldItemList                      | t.aspx                    |          |                    |       |         |                          |      |               |

#### ②「売れた商品リスト」が表示されます。

| PRODUCTRACK                  | 🔐 📩 商品登録 🦯                  | 商品管理 🛛 : 😑 売れた商品         | 。 ≔ 在庫一覧 💠                                             | 三 在庫数 Q、売上分析          | CSV1ンå°−ŀ  | 🛟 設定       | <u>¶</u> ログアウト |
|------------------------------|-----------------------------|--------------------------|--------------------------------------------------------|-----------------------|------------|------------|----------------|
| 売れた商品                        | 品リスト                        |                          |                                                        |                       |            |            |                |
| 売却日<br>2020/06/01<br>商品管理コード | ~ 2020/06/30<br>販路          | 仕入れ日<br>例)2020/04/01 ~ ( | 例)2020/04/30<br>仕入先                                    | * Q                   |            |            |                |
| 取得件数:8件                      |                             |                          |                                                        |                       | 利益額合計:     | 31299円     | CSVダウンロード      |
| 管理コード                        | 商品名                         | 仕入先<br>販路                | 金額情報                                                   | 利益                    | 仕入日        | 売却日        | 売れるまでの<br>日数   |
| 20200608_0002                | クロノセル ヒト幹細胞 エイ<br>ジンクケア 美容液 | 仕入先:アマゾン<br>販路:ヤフオク      | 売却額:2000円<br>雑利益:0円<br>仕入れ値:100円<br>手数料:176円<br>諸経費:0円 | 利益:1724円<br>利益率:86.2% | 2020/06/01 | 2020/06/08 | 8日             |
| 20200608_0001                | DC/                         | はえ先・マルカロ                 | 志却顔・35000円                                             | 利米・6120円              | 2020/06/08 | 2020/06/08 | 1 🗆            |

Copyright (C) 2020- $\neg \Box \varphi \phi \land \neg \neg \neg \neg$ . All Rights Reserved.

#### <合計金額表示>

利益金額合計が表示されます。

| PRODUCTRACK                  | 🔐 🛨 商品登録 🦯                  | 商品管理 😑 売れた商品             | ▲ := 在庫一覧                                              | ≔在庫数 Q         | 売上分析 🕜          | csv/>#°-ŀ | 🛟 設定       | לפילים <u>¶</u> |
|------------------------------|-----------------------------|--------------------------|--------------------------------------------------------|----------------|-----------------|-----------|------------|-----------------|
| 売れた商品                        | 品リスト                        |                          |                                                        |                |                 |           |            |                 |
| 売却日<br>2020/06/01<br>商品管理コード | ~ 2020/06/30<br>販路          | 仕入れ日<br>例)2020/04/01 ~ ( | 例)2020/04/30<br>住入先                                    | •              | ٩               |           |            | •               |
| 取得件数:8件                      |                             |                          |                                                        |                | 利               | 益額合計:     | 31299円     | CSVダウンロード       |
| 管理コード                        |                             |                          |                                                        | <b>利</b><br>利  | <u>川益</u><br>益率 | 仕入日       | 売却日        | 売れるまでの<br>日数    |
| 20200608_0002                | クロノセル ヒト幹細胞 エイ<br>ジングケア 美容液 | 仕入先 : アマゾン<br>販路 : ヤフオク  | 売却額:2000円<br>雑利益:0円<br>仕入れ値:100円<br>手数料:176円<br>諸経費:0円 | 利益:17<br>利益率:( | 24円 20<br>36.2% | 20/06/01  | 2020/06/08 | 8日              |
| 20200608_0001                | DS/                         | 仕入告・メルカロ                 | 志却额·35000即                                             | 利本・61          | 2000 20         | 20/06/08  | 2020/06/08 | 18              |

#### く絞り込み検索>

#### 売却日、仕入れ日、商品管理コード、販路、仕入先を入力し、検索ボタンを押下することで絞り込みができます。

| PRODUCTRACKI<br>プロダクトラッカ     | 🔐 🔶 商品登録 🧪                  | 商品管理 😑 売れた商品             |                                                        | 職 Q 売上分析              | CSV1)#°-1   | 🛟 設定       | <u>¶</u> פלדט ד |
|------------------------------|-----------------------------|--------------------------|--------------------------------------------------------|-----------------------|-------------|------------|-----------------|
| 売れた商品                        | 品リスト                        |                          |                                                        |                       |             |            |                 |
| 売却日<br>2020/06/01<br>商品管理コード | ~ 2020/06/30<br>販路          | 社入れ日<br>例)2020/04/01 ~ [ | 例)2020/04/30<br>仕入先                                    | • Q                   |             |            |                 |
| 取得件数:8件                      |                             |                          |                                                        |                       | 利益額合計:      | 31299円     | CSVダウンロード       |
|                              |                             | 仕入先<br>販路                |                                                        | 利益<br>利益率             |             |            | 売れるまでの<br>日数    |
| 20200608_0002                | クロノセル ヒト幹細胞 エイ<br>シングケア 美容液 | 仕入先:アマゾン<br>販路:ヤフオク      | 売却額:2000円<br>維利益:0円<br>仕入れ値:100円<br>手数料:176円<br>諸経費:0円 | 利益:1724円<br>利益率:86.2% | 2020/06/01  | 2020/06/08 | 8日              |
|                              | 201                         | (1.3.4b) - (11.4b) (1    | ++1925 · 050000                                        | THE A COOT            | 00000/00/00 | 0000/00/00 |                 |

#### <CSV ダウンロード>

# 売れた商品リストを CSV ファイルにてダウンロードすることができます。

| PRODUCTRACK                  | 🔐 🛧 商品登録 🧪                  | 商品管理 😑 売れた商品              | :三 在庫─覧 :三 在庫録                                                                                                    | 数 Q 売上分析              | CSV()#°-ŀ  | 🛟 設定       | <u>¶</u> ወ <b>/ ም</b> ወ/ ም ወ/ ም ወ/ ም ወ/ ም ወ/ ም ወ/ ም ወ/ ም |  |  |  |
|------------------------------|-----------------------------|---------------------------|----------------------------------------------------------------------------------------------------|-----------------------|------------|------------|----------------------------------------------------------|--|--|--|
| 売れた商品                        | 売れた商品リスト                    |                           |                                                                                                    |                       |            |            |                                                          |  |  |  |
| 売却日<br>2020/06/01<br>商品管理コード | ~ 2020/06/30 販路             | 仕入れ日<br>「例)2020/04/01 ~ [ | 例)2020/04/30<br>住入先                                                                                               | * Q                   |            |            |                                                          |  |  |  |
| 取得件数:8件                      |                             |                           |                                                                                                    |                       | 利益額合計:     | 31299円     | CSVダウンロード                                                |  |  |  |
| 管理コード                        |                             | 仕入先<br>販路                 |                                                                                                    | 利益<br>利益率             |            | 売却日        | 504 to a cの<br>日数                                        |  |  |  |
| 20200608_0002                | クロノセル ヒト幹細胞 エイ<br>ジングケア 美容液 | 仕入先:アマゾン<br>販路:ヤフオク       | 売却額:2000円<br>雄利益:0円<br>仕入れ値:100円<br>手数料:176円<br>諸経費:0円                                                            | 利益:1724円<br>利益率:86.2% | 2020/06/01 | 2020/06/08 | 8日                                                       |  |  |  |
| 20200608_0001                | DS/                         | 仕また・マルカロ                  | 二二月1月11日<br>二二月1月1日<br>二二月11日<br>二二月11日<br>二二月11日<br>二二月11日<br>二二月11日<br>二二月11日<br>二二月11日<br>二二月11日<br>二二二二二二二二二二 | Ⅲ共•6120Ⅲ              | 2020/06/08 | 2020/06/08 | 18                                                       |  |  |  |

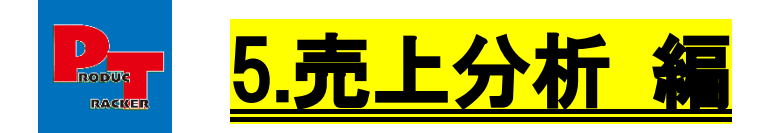

#### <ポイント>

- ・期間指定による売上分析、利益分析、在庫数分析をすることができます。
- ・毎月の自社の状況、キャッシュフローの確認などが簡単にできます。

#### ① 上部メニューから「売上分析」タブを押下します。

| PRODUCTRACKER<br>プロダクトラッカー            | 商品登録 🧪 商品管理                                    | ≔ 売れた商品   | ≔ 在庫一覧 | ≔ 在庫数 | Q、売上分析 | <mark>∢</mark> CSV{)#°−ŀ | 🛟 設定 | לידעם <u>¶</u> |
|---------------------------------------|------------------------------------------------|-----------|--------|-------|--------|--------------------------|------|----------------|
| 商品登録                                  |                                                |           |        |       |        |                          |      |                |
| 販證※<br>仕入値※<br>一<br>利益計算<br>手数料 粗利(率) | 手数料率※<br>● ● ● ● ● ● ● ● ● ● ● ● ● ● ● ● ● ● ● | 諸経費(送料など) | )<br>円 |       |        |                          |      |                |
| 商品管理コード(未入力の<br>場合自動採番)               | 商品名(100文字以内) <u>※</u>                          | 位入先※      |        | ·     | 数<br>1 |                          |      |                |
| 備考(200文字以内)                           | 仕入先URL                                         |           | 販      | 路URL  |        |                          | 登録   |                |

#### ②「売上分析」が表示されます。

| PRC<br>プロ | DUCTRA<br>ダクトラ                                     | CKER<br>ッカー   | ▶ 商品登録           | 🧨 商品管理 | ≔ 売れた    | き商品 :☰ | 在庫一覧   | ≔ 在庫数 | Q 売上分析      | 🔥 CSV();     | i°-t 🌼 🕫     | 定 ឮ 다 | ブアウト   |
|-----------|----------------------------------------------------|---------------|------------------|--------|----------|--------|--------|-------|-------------|--------------|--------------|-------|--------|
| 売         | 上分材                                                | 沂             |                  |        |          |        |        |       |             |              |              |       |        |
| ţ         | <ul> <li>期間選択</li> <li>集計期間</li> <li>今月</li> </ul> |               | 販路               |        | <b>~</b> | ⊈≞†    |        |       |             |              |              |       |        |
| 20        | 020 <b>平06</b>                                     | 月の元上第<br>売上合計 | ます<br>仕入金額合<br>計 | 手数料合計  | 諸経費合計    | 雑利益合計  | 利益額合計  | 利益率   | 平均売上数/<br>日 | 平均売上単<br>価/個 | 平均仕入単<br>価/個 | 在庫数   | 在庫金額   |
|           | 8個                                                 | 136400円       | 90050円           | 12681円 | 3370円    | 1000円  | 31299円 | 22.9% | 0.44個       | 7577.78円     | 5002.78円     | 8個    | 16200円 |
|           | 80000                                              |               |                  |        |          |        | 日別売    | F     |             |              |              |       |        |
| 4         | 80000                                              |               |                  |        | 78900    |        |        |       |             |              |              |       |        |

#### <1ヶ月単位売上集計>

# 1ヶ月単位での売上を確認することができます。

| PRODUCTRAC<br>プロダクトラッ | KER<br>カー ★ | 商品登録   | 🖍 商品管理 💠                  | ☰ 売れた商品    | ≔ 在庫一覧                  | ∷ 在庫数                  | Q 売上分析                 | 🔥 CSV1)/           | "-ト 🔹 設計                             | き 🖳 ログア                      | ゥト                  |        |
|-----------------------|-------------|--------|---------------------------|------------|-------------------------|------------------------|------------------------|--------------------|--------------------------------------|------------------------------|---------------------|--------|
|                       |             |        |                           |            | ]                       |                        |                        |                    |                                      |                              |                     |        |
| 2020年06月              | の売上集詞       | t      |                           |            |                         |                        |                        |                    |                                      |                              |                     |        |
| 販売数                   | 売上合計        | 仕入金額合計 | 手数料合計                     | 諸経費合計      | 雑利益合計                   | 利益額合計                  | 利益率                    | 平均売上数/日            | 平均売上単価/<br>個                         | 平均仕入単価/<br>個                 | 在庫数                 | 在庫金額   |
| 8個                    | 136400円     | 90050円 | 12681円                    | 3370円      | 1000円                   | 31299円                 | 22.9%                  | 0.44個              | 7577.78円                             | 5002.78円                     | 8個                  | 16200円 |
| 日別売上                  |             |        |                           |            |                         |                        |                        |                    |                                      |                              |                     |        |
| 80000 —               |             |        | 7890                      | 0          |                         |                        |                        |                    |                                      |                              |                     |        |
| 60000 —               |             |        |                           |            |                         |                        |                        |                    |                                      |                              |                     |        |
| 40000 —               | 42500       |        |                           |            |                         |                        |                        |                    |                                      |                              |                     |        |
| 20000 —               | 12000 9560  |        | 1210                      | 3          |                         |                        |                        |                    |                                      |                              |                     |        |
| 0-                    | 6900        | 2020/0 | 0 0 3000<br>2736<br>06/05 | 2020/06/10 | <u>0 0 0 0 0 0</u><br>2 | 0 0 0 0 0<br>020/06/15 | <u>0 0 0 0</u><br>2020 | 0 0 0 0 0<br>06/20 | 0 <u>0</u> 0 <u>0</u> 0<br>2020/06/2 | 0 <u>0</u> 0 <u>0</u> 0<br>5 | 0 0 0<br>2020/06/30 |        |

# <日別売上集計>

# 日単位での売上を確認することができます。

| PRODUCTRACKER<br>プロダクトラッカー | ★ 商品登録 | ▶ 商品管理 | ≔ 売れた商品 | ≔ 在庫一覧 🛛 🖂 | 在庫数 Q 売上分 | ो析 CSV1)∦° | -ト 🛟 設定 | <u>¶</u> ወグアウト |          |
|----------------------------|--------|--------|---------|------------|-----------|------------|---------|----------------|----------|
| 日別売上                       |        |        |         |            |           |            |         |                |          |
| 日付                         | 販売数    | 売上     | 仕入金額    | 手数料        | 諸経費       | 雑利益        | 利益額     | 利益率            | 集計期間累計売上 |
| 2020/06/01                 | 1個     | 12000円 | 3530円   | 1200円      | 370円      | 0円         | 6900    | 57.5%          | 12000円   |
| 2020/06/02                 | 2個     | 42500円 | 27110円  | 3830円      | 2000円     | 0円         | 9560    | 22.5%          | 54500円   |
| 2020/06/03                 | O個     | 0円     | 0円      | 0円         | 0円        | 0円         | 0円      | -%             | 54500円   |
| 2020/06/04                 | O個     | 0円     | 0円      | 0円         | 0円        | 0円         | 0円      | -%             | 54500円   |
| 2020/06/05                 | O個     | 0円     | 0円      | 0円         | 0円        | 0円         | 0円      | -%             | 54500円   |
| 2020/06/06                 | O個     | 0円     | 0円      | 0円         | 0円        | 0円         | 0円      | -%             | 54500円   |
| 2020/06/07                 | 1個     | 3000円  | 1000円   | 264円       | 0円        | 1000円      | 2736    | 91.2%          | 57500円   |
| 2020/06/08                 | 4個     | 78900円 | 58410円  | 7387円      | 1000円     | 0円         | 12103   | 15.3%          | 136400円  |
| 2020/06/09                 | O個     | 0円     | 0円      | 0円         | 0円        | 0円         | 0円      | -%             | 136400円  |
| 2020/06/10                 | O個     | 0円     | 0円      | 0円         | 0円        | 0円         | 0円      | -%             | 136400円  |
| 2020/06/11                 | 0個     | 0円     | 0円      | 0円         | 0円        | 0円         | 0円      | -%             | 136400円  |

<絞り込み集計>

期間選択:集計期間(今月、先月、先々月の1か月単位)、販路にて

集計ボタンを押下することで絞り込みをした集計をすることができます。

| PRODUCTRACKER<br>プロダクトラッカー | ★ 商品登録 | 🎤 商品管理 | ≔ 売れた商品 | ≔ 在庫一覧 | ≔ 在庫数 | Q、売上分析 | 🔥 CSVインポート | 🛟 設定 | 🗓 ログアウト |
|----------------------------|--------|--------|---------|--------|-------|--------|------------|------|---------|
|                            |        |        |         |        |       |        |            |      |         |
| 売上分析                       |        |        |         |        |       |        |            |      |         |
| ●期間選択 ○期間                  | 旨定     |        |         |        |       |        |            |      |         |
| 集計期間                       | 販路     |        |         |        |       |        |            |      |         |
| 今月   ▼                     |        |        | ▼ 集計    |        |       |        |            |      |         |
|                            |        |        |         |        |       |        |            |      |         |

#### 期間選択:集計期間(1日単位で開始日~終了日を設定)、販路にて

集計ボタンを押下することで絞り込みをした集計をすることができます。

| PRODUCTRACKER<br>プロダクトラッカー | ★ 商品登録       | 🥕 商品管理 | ≔ 売れた商品 | ≔ 在庫一覧 | ≔ 在庫数 | Q、売上分析 | CSV1)#°-ŀ | 🛟 設定 | לפילעם 👖 |  |
|----------------------------|--------------|--------|---------|--------|-------|--------|-----------|------|----------|--|
|                            |              |        |         |        |       |        |           |      |          |  |
| 売上分析                       |              |        |         |        |       |        |           |      |          |  |
| ○期間選択 ●期間排                 | 定            |        |         |        |       |        |           |      |          |  |
| 集計期間                       |              | 販路     |         |        |       |        |           |      |          |  |
| 例)2020/04/01 ~             | 例)2020/04/30 |        |         | ▼集計    |       |        |           |      |          |  |

#### カレンダー入力で入力することができます。

| C | ○期間選択 ●期間指定                         |    |     |    |    |    |    |     |  |  |  |  |  |  |
|---|-------------------------------------|----|-----|----|----|----|----|-----|--|--|--|--|--|--|
| 1 | 集計期間<br>例)2020/04/01 ~ 例)2020/04/30 |    |     |    |    |    |    |     |  |  |  |  |  |  |
|   | 0                                   | 20 | 20年 | 4月 |    | ~  | D  |     |  |  |  |  |  |  |
| 2 | B                                   | 月  | 火   | 水  | 木  | 金  | ±  |     |  |  |  |  |  |  |
|   |                                     |    |     | 1  | 2  | 3  | 4  |     |  |  |  |  |  |  |
|   | 5                                   | 6  | 7   | 8  | 9  | 10 | 11 | 計   |  |  |  |  |  |  |
|   | 12                                  | 13 | 14  | 15 | 16 | 17 | 18 | :00 |  |  |  |  |  |  |
|   | 19                                  | 20 | 21  | 22 | 23 | 24 | 25 |     |  |  |  |  |  |  |
|   | 26                                  | 27 | 28  | 29 | 30 |    |    |     |  |  |  |  |  |  |
|   |                                     |    |     |    |    |    |    |     |  |  |  |  |  |  |
|   |                                     |    |     |    |    |    |    |     |  |  |  |  |  |  |

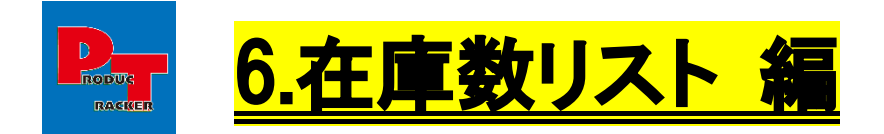

# くポイント>

- ・同じ在庫がある場合の在庫数確認がスグにできます。
- ・繰り返し仕入れできる商品の在庫状況を把握できるので、少なくなってきた在庫を特定するのが楽になります。

#### ① 上部メニューから「在庫数」タブを押下します。

| PRODUCTRACKER<br>プロダクトラッカー ★ 商品登録 | ▶ 商品管理 😑 売れた商品 | ≔ 在庫一覧 📰 在庫数   | Q 売上分析 ▲ CSVイ)本 <sup>®</sup> | -ト 🏟 設定 👖 ログアウト |
|-----------------------------------|----------------|----------------|------------------------------|-----------------|
| 商品登録                              |                |                |                              |                 |
| 販路※                               | 手数料率※          |                |                              |                 |
| 仕入値※                              | 販売予定額※ 門       | 諸経費(送料など)<br>円 |                              |                 |
| 利益計算<br>手数料 租利(率)                 |                |                |                              |                 |
| 商品管理コード(未入力の<br>場合自動採番)           | 商品名(100文字以内)※  | 壮入先※           | 個数                           |                 |
| 備考(200文字以内)                       | 仕入先URL         | 販              | 洛URL                         | 登録              |
|                                   |                |                |                              |                 |
| © 2020 - プロダクトラッカー                |                |                |                              |                 |

#### 「在庫数リスト」が表示されます。

| PRODUCTRACKER<br>プロダクトラッカー ★ 商品登録 | 🧨 商品管理 😑 売れた商品 😑 在車一覧 😑 在車数 🔍 売上分析 🔥 CSV()4°-ト 🌼 設定 👖 | I_ סל <i>ד</i> סר |
|-----------------------------------|-------------------------------------------------------|-------------------|
|                                   |                                                       |                   |
| 在庫数リスト                            |                                                       |                   |
| 商品管理コード 商品名(                      | 部分一致)                                                 |                   |
| 取得件数:22件                          |                                                       | CSVダウンロード         |
| 管理コード                             | 商品名                                                   | 在庫数▲              |
| 1                                 | aaa                                                   | 1                 |
| 1_20200506153531                  | ゲームキューブ                                               | 1                 |
| 1_20200506191553                  | テスト商品                                                 | 1                 |
| 20200515_0001                     | マウジー パウダーデニム                                          | 1                 |
| 20200516_0003                     | DVD                                                   | 1                 |
| 20200516_0004                     | ep 901                                                | 1                 |
| 20200521_0001                     | 財布                                                    | 1                 |
| 20200608_0003                     | AR シャンプー 700ml                                        | 1                 |

く絞り込み検索>

商品管理コード、商品名を入力し、検索ボタンを押下することで絞り込みができます。 初期表示では在庫数が0のものは非表示ですが、在庫数が0の商品も表示させたい場合は 「在庫数が0の商品も表示」のチェックボックスにチェックして検索すると表示されます。

| PRODUCTRACKER<br>プロダクトラッカー ★ 商品登録 | ▶ 商品管理 😑 売れた商品 | ≔ 在庫一覧 📰 在庫数 | Q、売上分析 | CSV17#*-F | 💠 設定 | 🗓 םグアウト |           |
|-----------------------------------|----------------|--------------|--------|-----------|------|---------|-----------|
| /                                 |                |              |        |           |      |         |           |
| 在庫数リスト                            |                |              |        |           |      |         |           |
| 商品管理コード 商品名                       | 部分一致) 🗌 在庫数が   | 0の商品も表示 Q    |        |           |      |         |           |
| 取得件数:22件                          |                |              |        |           |      |         | CSVダウンロード |
| 管理コード                             |                | 商品名          |        |           |      |         | 王庫数▲      |
| 1                                 | ааа            |              |        |           |      |         | 1         |
| 1_20200506153531                  | ゲームキューブ        |              |        |           |      |         | 1         |
| 1_20200506191553                  | テスト商品          |              |        |           |      |         | 1         |
| 20200515_0001                     | マウジー パウダーデニム   |              |        |           |      |         | 1         |

# <並び替え>

在庫数の部分をクリックすると在庫数の昇順、降順の並び替えがワンクリックでできる

| PRODUCTRACKER<br>プロダクトラッカー | ★ 商品登録                                                                        | 🧨 商品管理   | ≔ 売れた商品 | ≔ 在庫一覧 | ≔ 在庫数 | Q 売上分析 | <u> </u> | <b>尊</b> 設定 | 🗓 በグアウト |  |   |  |
|----------------------------|-------------------------------------------------------------------------------|----------|---------|--------|-------|--------|----------|-------------|---------|--|---|--|
| 在庫数リスト                     | 商品名(部                                                                         | 分一致)     |         |        | 0     |        |          |             |         |  |   |  |
| 取得件数:22件                   | 在庫数が0の商品も表示         Q            取得件数:22件             交担フード             交担フード |          |         |        |       |        |          |             |         |  |   |  |
| 1                          |                                                                               | aaa      |         |        |       |        |          |             | L .     |  | 1 |  |
| 1_20200506153531           |                                                                               | ゲームキューブ  |         |        |       |        |          |             |         |  | 1 |  |
| 1_20200506191553           |                                                                               | テスト商品    |         |        |       |        |          |             |         |  | 1 |  |
| 20200515_0001              |                                                                               | マウジー パウダ | ーデニム    |        |       |        |          |             |         |  | 1 |  |

| PRODUCTRACKER<br>プロダクトラッカー ★ 商品 | 登録 🧪 商品管理 | ≔ 売れた商品 | ≔ 在库一覧 | ≔ 在庫數 | Q、売上分析 | CSV{)≴°−ŀ | 🛟 設定 | <u> በ</u> / ወ/ ምዕጉ |          |
|---------------------------------|-----------|---------|--------|-------|--------|-----------|------|--------------------|----------|
|                                 |           |         |        |       |        |           |      |                    |          |
| 在庫数リスト                          |           |         |        |       |        |           |      |                    |          |
| 商品管理コード商                        | 品名(部分一致)  | 在庫数が0   | の商品も表示 | Q     |        |           |      |                    |          |
| 取得件数:22件                        |           |         |        |       |        |           |      | С                  | SVダウンロード |
| 管理コード                           |           |         |        | 商品名   |        |           |      | 在庫数                | 1        |
| 1_20200506223526                | ゲーム       |         |        |       |        |           |      |                    | 6        |
| 68                              | プリンタ      |         |        |       |        |           |      |                    | 4        |
| printer_epson                   | プリンタ      |         |        |       |        |           |      |                    | 4        |
| 1_20200506155036                | ゲームキューブ   |         |        |       |        |           |      |                    | 3        |

#### <CSV ダウンロード>

在庫数リストを CSV ファイルにてダウンロードすることができます。

| PRODUCTRACKER<br>プロダクトラッカー ★ ■             | 品登録 🧪 商品管理 | ≔ 売れた商品 | ≔ 在庫一覧 | ≔ 在庫數 | Q、売上分析 | <mark>∢} CSV{)≴°-</mark> ŀ | 🛟 設定 | לפּעּלים 👖 |           |  |
|--------------------------------------------|------------|---------|--------|-------|--------|----------------------------|------|------------|-----------|--|
| 在庫数リスト                                     |            |         |        |       |        |                            |      |            |           |  |
| 商品管理コード     商品名(部分一致) <b>在庫数が0の商品も表示 Q</b> |            |         |        |       |        |                            |      |            |           |  |
| 取得件数:22件                                   |            |         |        |       |        |                            |      |            | CSVダウンロード |  |
| 管理コード                                      |            |         |        | 商品名   |        |                            |      |            | 在庫数▼      |  |
| 1_20200506223526                           | ゲーム        |         |        |       |        |                            |      |            | 6         |  |

#### <商品管理ページ移動>

在庫数のリンクをクリックすると、クリックした商品だけに絞り込んだ状態で商品管理ページに移動することができます。

| PRODUCTRACKER<br>プロダクトラッカー 🛧 商品登録    | 🧪 商品管理 🛛 😑 売れた商品                    | ≔ 在庫一覧         | ≔在庫数 Q、売         | 上分析 💦 CSVインポー | 🛟 設定           | <u>¶</u> ログアウト |           |
|--------------------------------------|-------------------------------------|----------------|------------------|---------------|----------------|----------------|-----------|
|                                      |                                     |                |                  |               |                |                |           |
| 在庫数リスト                               |                                     |                |                  |               |                |                |           |
| 商品管理コード 商品名(                         | 部分一致) 🗌 <b>在庫数カ</b>                 | 0の商品も表示 (      | ર                |               |                |                |           |
| 取得件数:22件                             |                                     |                |                  |               |                |                | CSVダウンロード |
| 管理コード                                |                                     |                | 商品名              |               |                | 在              | 軍数▼       |
| 1_20200506223526                     | ゲーム                                 |                |                  |               |                |                | 6         |
| 68                                   | プリンタ                                |                |                  |               |                |                | 4         |
| printer_epson                        | プリンタ                                |                |                  |               |                |                | 4         |
| 1_20200506155036                     | ゲームキューブ                             |                |                  |               |                |                | 3         |
| PRODUCTRACKER<br>プロダクトラッカー ★ 商品登録 🧪  | 商品管理 😑 売れた商品 😑 在庫一切                 | 5 ≔ 在庫数 Q 5    | 売上分析 🔥 CSV{/)#°- | ト 🌼 設定 👖 ログア  | ¢۲             |                |           |
|                                      |                                     |                |                  |               |                |                |           |
| 冏 品 官 埋                              |                                     |                |                  |               |                |                |           |
| 商品登録                                 | (什)值》 販売予定額※                        | 減約離び共動すびたい     | 手数料              | 1利(変)         |                |                |           |
| 商品管理コード(未入力の場合自動採番) 商品名(1)           |                                     | 日 利益<br>(人法代表) | 計算               | 個数            |                |                |           |
| 備考(200文字以内)                          | t入先URL                              | 販路URL          |                  | ▼ 1           |                |                |           |
|                                      |                                     |                |                  | 登録            |                |                |           |
|                                      |                                     |                |                  |               |                |                |           |
| 登録商品検索                               |                                     |                |                  |               |                |                |           |
| 商品管理コード 商品名(部分一號<br>1_20200506223526 | (文) 仕入先                             |                | 反路               | 備考(部分一致)<br>▼ |                |                |           |
| 売却日<br>例)2020/04/01 ~ 例)2020/04/30   | 住入れ日<br>例)2020/04/01 ~ 例)2020/04/30 | 一 在庫商品のみ表示     | a Q              |               |                |                |           |
|                                      |                                     |                |                  |               |                |                |           |
| 以存什致:61年 2017 ▼ すつ表示                 | ナエックをつけた商品テータを削除<br>仕入先             | Antiketin      | 80144 ASI +0     | (1)           | 199 <b>4</b> - | 売却額            | CSV9ים-F  |
|                                      | 販路                                  | 金額情報           | 利益情報             | 住人日           | 伽考             | 売却日            |           |
| 1_20200506223526 グーム                 | 仕入先:アマゾン     販売                     | 步定価格:2000円     | 見込み利益: 1724円     | 2020/05/06    |                | 売却額            | Щ         |

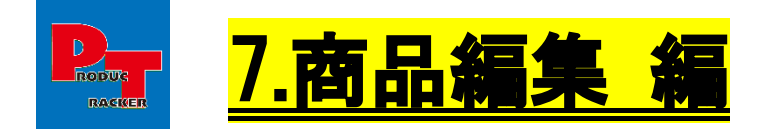

# くポイント>

・仕入れた商品に対しての色々な必要情報を登録できます。

# ■商品管理ページ

一覧の商品名をクリックすれば編集画面がポッポアップ表示され、任意の項目を自由に編集することができます。 内容の入力が完了したら、更新ボタンを押下すれば更新することができます。

| PRODUCT<br>プロダクト     | TRACKER<br>・ラッカー 🛧 前品初日 🧪        |                                              |                                 | ▲ csv()#++ ☆ 設定 乳 ログ                                                        | 701-                 |            |                               |                                  |           |
|----------------------|----------------------------------|----------------------------------------------|---------------------------------|-----------------------------------------------------------------------------|----------------------|------------|-------------------------------|----------------------------------|-----------|
| 商品智                  | <u>許理</u>                        |                                              |                                 | 商品停報更新<br>管理コード※<br>20200618_0001<br>度品名※                                   |                      | ×          | <br>                          |                                  |           |
| 販路米<br>商品管理:         | 手数##<br>マ<br>コード(未入力の場合自動評価) 際品名 | ** 仕入信**                                     | 諸信員(送料など) 手引<br>一円 利益計算<br>住入元※ |                                                                             | -                    |            |                               |                                  |           |
| 備守(2005              | ₹ <b>‡</b> Q/ħ)                  | 社入充URL                                       | RESSURL                         | 田陽米<br>ヤフオク<br>手数料率X<br>8.8 %                                               | •                    |            |                               |                                  |           |
| 登録商品                 | 副検索                              |                                              |                                 | 1999URL                                                                     |                      |            |                               |                                  |           |
| 周品管理<br>売却日<br>例)202 | 2-F<br>- F<br>                   | 教) 仕入先<br>(仕入れ日<br>例)2020/04/01 ~ 例)2020/04/ | 新務<br>・<br>30 日 在律商品のみ表示 Q      | 仕入语※<br>1000 円<br>肥売予定額₩<br>3000 円<br>諸短度                                   |                      |            |                               |                                  |           |
| 取得件数                 | : 69件 20件 👻 ずつ表示                 | デニックをつけた商品データを削除                             |                                 | 2000 円 2000                                                                 |                      |            |                               |                                  | CSVダウンロード |
| •                    | 3−⊂罪官                            | 21)S                                         | 化入先<br>服用                       | 0 円<br>仕入日※<br>2020/06/18                                                   |                      | 仕入日        |                               | 売却臨<br>売却日                       |           |
| 0                    | 20200618_0001                    | 9-131-1                                      | 仕入先:メルカリ<br>販路:ヤフオク             |                                                                             | li li                |            | (7785 1946)                   | 先約載 円<br>先約日                     | 開新        |
|                      | 20200606_0001                    | PS4                                          | 仕入先:メルカリ<br>厳略:ヤフオク             | 第元予定:<br>(は利益:)<br>(は入川道:<br>(た入川道:<br>学校34:12)<br>(目))2020/04/01<br>(諸経費:) |                      |            | (KB BL)                       | 第1日編章 35000 円<br>第1日日 2020/06/08 | 更新        |
| 0                    | 20200604_0002                    | P54コントローラー                                   | 仕入先:ハードオフ<br>販路:ヤフオク            | 10元予定<br>34秒25:1<br>仕入れ(2):3500円<br>手数34:431円<br>18裕2貫:0円                   | 更 新                  | キャンセル      | 状態 非常に良い<br>伝展番号 202006030001 | 売記録 4900 円<br>売記日 2020/06/08     | 更新        |
|                      | 20200604_0001                    | プレイステーション4 スリム★CUH-<br>20084★50008★ジェット・ブラック | 任入先:ヤフオク<br>販売・メルカリ             | 版完予定価格:37000円<br>9880時:0円                                                   | 利益:3290円<br>利益里:8.9% | 2020/06/04 |                               | 売約額 37000 円                      |           |

# ■売れた商品リストページ

# このページでも同じように編集可能。

| プロダクトラッカー ★ 自品登録               | / 商品管理 = 売れた商品 == 田幸一覧                             | 三 在庫駅 Q、売上分析 ▲ CSV()         |                                          |                        |            |            |                      |
|--------------------------------|----------------------------------------------------|------------------------------|------------------------------------------|------------------------|------------|------------|----------------------|
|                                |                                                    |                              | 商品情報更新                                   | ^                      |            |            |                      |
| 売れた商品リスト                       |                                                    |                              | 歳品名★ クロノセル ヒト幹細胞 エイジングケア 美容液             |                        |            |            |                      |
| 元部日<br>2020/06/01 ~ 2020/06/30 | 仕入れ日<br>例12020/04/01 ~ 例12020/04/30                | ]                            | 仕入先38<br>アマゾン マ<br>仕入先URL                |                        |            |            |                      |
|                                |                                                    | - Q                          | 戦略※<br>ヤフオク ・                            |                        |            |            |                      |
| 取得件数:8件                        |                                                    |                              | 子数料率 <mark>米</mark>                      |                        |            | 利益額。       | 会計: 31299円 csvダウンロード |
|                                |                                                    | 住入先<br>販売                    | RUBURL                                   |                        |            |            |                      |
| 2020668_0002                   | クロノセル ヒト幹細胞 エイシングケア 美容液                            | 仕入先:アマソン<br>19時:ヤフオク         | 住入線※<br>100 円<br>和売予定線系※<br>2000 円       |                        | 2020/06/01 | 2020/06/08 | 88                   |
| 20200808_0001                  | P54                                                | 住え先: メルカリ<br>1885: ヤフオク      | 諸役用<br>0 円<br>端刊価<br>0 円<br>仕入日30        |                        | 2020/05/08 | 2020/06/08 | 18                   |
| 20200604_0002                  | PS4 3> HO-5-                                       | 仕入先: ハードオフ<br>順路: ヤフオク       | 2020/06/01<br>佛考                         |                        | 2020/06/04 | 2020/06/06 | se                   |
| 20200604_0001                  | プレイステーション4 スリム # CUH-<br>2000A # 500GB # ジェット・ブラック | 仕入先:ヤフオク<br>順路: メルカリ         | 先的線<br>2000 円<br>先が日<br>2020/06/08       | _                      | 2020/06/04 | 2020/06/06 | 58                   |
| printer_epson                  | プリンタ                                               | 仕入先: トレジャーファクトリー<br>現題: ヤフオク | 구하다: 28년]<br>국왕(武帝 : 0년]                 | 更新 キャンセル               | 2020/06/01 | 2020/06/07 | 78                   |
| 20200602_0001                  | P54                                                | 仕入先:メルカリ<br>戦略:ヤフオク          | 売約額: 35000円<br>雑料語: 0円<br>(十入れ)種: 24800円 | 利益:5920円<br>利益率:16.996 | 2020/05/02 | 2020/06/02 | 18                   |

Copyright (C) 2020-  $\neg \Box \varphi \land \land \neg \neg \neg \neg$ . All Rights Reserved.

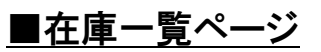

# このページでも同じように編集可能。

| PRODUCTRACKER<br>プロダクトラッカー ★ 商品登録 |                     |                                | いート 血液 設定 乳 ログアウト                     |                                   |            |                       |                  |
|-----------------------------------|---------------------|--------------------------------|---------------------------------------|-----------------------------------|------------|-----------------------|------------------|
|                                   |                     |                                | 商品情報更新                                | ×                                 |            |                       |                  |
| 在庫リスト                             |                     |                                | 商品名 <mark>※</mark><br>グームボーイ          |                                   |            |                       |                  |
| 性入れ日<br>2020/05/01 ~ 2020/06/31   |                     | 世入先<br>  ▼                     | 住入先¥<br>メルカリ マ<br>住入先URL              |                                   |            |                       |                  |
| 取得件数:8件                           |                     |                                | 默路 <sup>送</sup>                       |                                   | 在庫         | 金額合計:16200円 見込み利益額合計: | 33150円 csvダウンロード |
| 1982 - F                          |                     |                                | ヤフオク<br>手数料率※<br>00 05                |                                   |            |                       |                  |
| 20200618_0001                     | ゲームボーイ              | 仕入先:メルカリ<br>戦闘:ヤフオク            | RUBURL                                |                                   | 2020/06/18 | H H                   | <b>E</b> */      |
| -                                 |                     |                                | 住入值 <u>※</u><br>1000 円                |                                   |            | 売却日                   | 9071             |
| 20200608_0003                     | AR シャンプー 700ml      | 仕入先: メルカリ<br>1956 : ebay       | 販売予定額※<br>3000 円                      |                                   | 2020/06/01 | 元abai                 |                  |
|                                   |                     |                                | 18년章<br>550 円                         |                                   |            | 満卸日                   | 92.41            |
| 20200608_0004                     | ヘアスプレーダーク ブラウン 200g | 仕入先:メルカリ<br>販路:ebay            |                                       |                                   | 2020/06/01 | Relation R            |                  |
|                                   |                     |                                | 2020/06/18<br>傳考                      |                                   |            | 元却日                   | 90.41            |
| printer_epson                     | プリンタ                | 住入先:トレジャーファクトリー<br>規題:ヤフオク     | 状態良い                                  |                                   | 2020/06/01 | FEDER                 |                  |
|                                   |                     |                                | 売却額                                   |                                   |            | 売却日                   | 96.77            |
| printer_epson                     | プリンタ                | 仕入先 : トレジャーファクトリー<br>戦略 : ヤフオク | 売却日<br>例)2020/04/01                   |                                   | 2020/06/01 | 売50頃 円                |                  |
|                                   |                     |                                |                                       | 更新 キャンセル                          |            | 用                     | 20               |
| printer_epson                     | プリンタ                | 仕入先:トレジャーファクトリー<br>観路:ヤフオク     | 1000000000000000000000000000000000000 | 9020797年1日:2/3073<br>見込み利益率:91.2% | 2020/06/01 | 元2018 円               |                  |
|                                   |                     |                                | 千数料:264円<br>諸経費:0円                    |                                   |            | 売却日                   | 224              |
| printer_epson                     | プリンタ                | 住入先:トレジャーファクトリー<br>規格:ヤフオク     | 販売予定価格:3000円<br>雑利益:1000円             | 見込み利益: 2736円<br>見込み利益率: 91.2%     | 2020/06/01 | 売却額                   |                  |

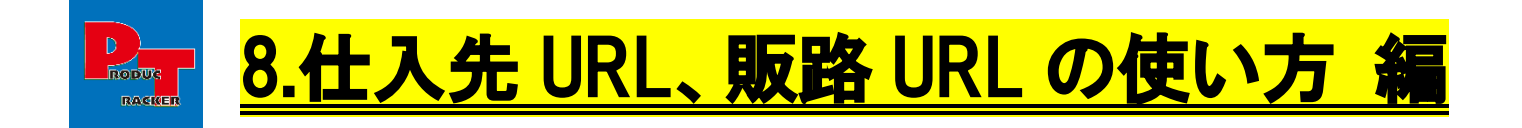

# くポイント>

・仕入先/販路 URL を登録すれば商品一覧からワンクリックで仕入れしたページ、出品したページを開くことができます。

| <b>PRODUCTRACKER</b><br>プロダクトラッカー | ★ 商品登録     | 🥕 商品管理      | ≔ 売れた商品 | ≔ 在庫一覧  | ≔ 在庫数   | Q 売上分析 | <u> </u> | 🗱 設定    | ללידלים 🗓 |
|-----------------------------------|------------|-------------|---------|---------|---------|--------|----------|---------|-----------|
| 帝口答珊                              |            |             |         |         |         |        |          |         |           |
| 向加日坦                              |            |             |         |         |         |        |          |         |           |
| 商品登録                              |            |             |         |         |         |        |          |         |           |
| 販路※                               | 手费         | 如料率※ 仕入値≫   | 販売予)    | 主額※ 諸経調 | 費(送料など) |        | 手数料 粗利(  | 率)      |           |
|                                   | -          | 96          | Ħ       | 円       | Ħ       | 利益計算   |          |         |           |
| 商品管理コード(未入力の                      | )場合自動採番) 福 | 新品名(100文字以内 | )*      |         | 住入先※    |        | -        | 個数<br>1 |           |
| 備考(200文字以内)                       |            | 仕入先URL      |         |         | 販路URL   |        |          |         | _         |
|                                   |            |             |         |         |         |        |          | 登録      | л.<br>ж   |
|                                   |            | 11          |         |         |         |        |          |         |           |
|                                   |            |             |         |         |         |        |          |         |           |
|                                   |            |             |         |         |         |        |          |         |           |

#### 商品登録・商品編集時に仕入先 URL/販路 URL を登録します。

#### 仕入先 URL/販路 URL が設定されていると文字色が変わります。

| PROI<br>プロ: | DUCTRACKER<br>ダクトラッカー | ★ 商品登録 🧳                                            | ▶ 商品管理 📰 売村              | 北商品 😑 在庫一覧                                                       | ≔ 在庫数 ♀ 売                   | 上分析 🔥 C    | SV(ን#°-ት 🌼 🐯 ଅ                    | 🗓 ወグアウト                       |      |
|-------------|-----------------------|-----------------------------------------------------|--------------------------|------------------------------------------------------------------|-----------------------------|------------|-----------------------------------|-------------------------------|------|
| 取得          | 件数:69件                | 20件 🔻 ずつ表                                           | 示 チェックをつけた               | に商品データを削除                                                        |                             |            |                                   | CSVダウ                         | ンロード |
|             | 管理コード                 | 商品名                                                 | 仕入先<br>販路                | 金額情報                                                             | 利益情報                        | 住入日        | 備考                                | 売却額<br>売却日                    |      |
|             | 20200618_00<br>01     | ゲームボーイ                                              | 仕入先 : メルカリ<br>販路 : ヤフオク  | 販売予定価格:3000円<br>雑利益:0円<br>仕入れ値:1000円<br>手数料:264円<br>諸経費:550円     | 見込み利益:1186円<br>見込み利益率:39.5% | 2020/06/18 | 状態良い                              | 売却額    円                      | 更新   |
|             | 20200608_00<br>01     | PS4                                                 | 仕入先:メルカリ<br>販路:ヤフオク      | 販売予定価格:35000円<br>雑利益:0円<br>仕入れ値:24800円<br>手数料:3080円<br>諸経費:1000円 | 利益:6120円<br>利益率:17.5%       | 2020/06/08 | 状態良い                              | 売却額 35000 円<br>売却日 2020/06/08 | 更新   |
|             | 20200604_00<br>02     | PS4 コントローラー                                         | 仕入先 : ハードオフ<br>販路 : ヤフオク | 販売予定価格:4900円<br>雑利益:0円<br>仕入れ値:3500円<br>手数料:431円<br>諸経費:0円       | 利益:969円<br>利益率:19.8%        | 2020/06/04 | 状態 非常に良い<br>伝票番号 20200603<br>0001 | 売却領 4900 円<br>売却日 2020/06/08  | 更新   |
|             | 20200604_00<br>01     | プレイステーション4<br>スリム★CUH-<br>2000A★500GB★ジ<br>ェット・ブラック | 仕入先: ヤフオク<br>販路: メルカリ    | 販売予定価格:37000円<br>雑利益:0円<br>仕入れ値:30010円<br>手数料:3700円<br>諸経費:0円    | 利益:3290円<br>利益率:8.9%        | 2020/06/04 |                                   | 売却額 37000 円<br>売却日 2020/06/08 | 更新   |
|             | 20200602_00<br>01     | PS4                                                 | 仕入先:メルカリ<br>販路:ヤフオク      | 販売予定価格:35000円<br>雑利益:0円<br>仕入れ値:24800円<br>手数料:3080円<br>諸経費:1200円 | 利益:5920円<br>利益率:16.9%       | 2020/06/02 | 状態良い                              | 売却額 35000 円<br>売却日 2020/06/02 | 更新   |

商品登録ページ以外にも、売れた商品リスト画面、在庫一覧画面でも同様のことができます。 この機能によって繰り返しの仕入れと、販売した履歴の確認が楽になり、あれ?どうだったっけ?が解消されます。

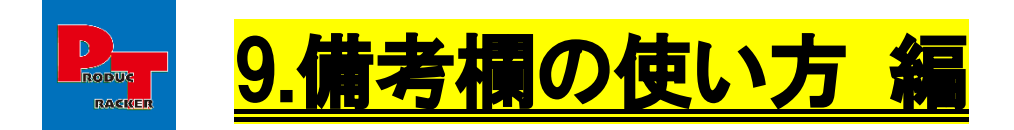

# くポイント>

- ・中古の状態、伝票番号などを備考欄に残すことができます。
- ・登録商品検索の備考項目に検索したい文言を入力し検索すると

備考に入力した文字の一部でもヒットすれば検索することできます。

#### 商品登録・商品編集時に備考を入力することができます。

| PRODUCTRACKER<br>プロダクトラッカー     | ★ 商品登録     | 🥕 商品管理                     | ≔ 売れた商品 | ≔ 在庫─覧  | ≔ 在庫数            | Q、売上分析 | <mark>会</mark> CSV{ን‡°−ኑ | 💠 設定 | ליעלים 🗓 |
|--------------------------------|------------|----------------------------|---------|---------|------------------|--------|--------------------------|------|----------|
| 商品管理                           |            |                            |         |         |                  |        |                          |      |          |
| <b>商品登</b> 録<br><sub>販路※</sub> | 手数         | 如料率 <u>※</u> 仕入值》          | · 販売予算  | 主額※ 諸経済 | 費(送料など)<br>□ □ □ | 利益計算   | F数料 粗利(国                 | ¥)   |          |
| 商品管理コード(未入力の<br>備考(200文字以内)    | D場合自動採番) 商 | あ<br>商品名(100文字以内<br>土入先URL | )%      |         | 住入先※<br>販路URL    |        | •                        | 個数   |          |
|                                |            |                            |         |         |                  |        |                          |      | <b>R</b> |
|                                |            |                            |         |         |                  |        |                          |      |          |

# 備考に中古の状態や伝票番号などを入力すると、一覧上で以下のように表示されます。

| PR<br>プ | 100<br>10 / | UCTRACKER<br>ブクトラッカー | ★ 商品登録 🧳   | * 商品管理 🛛 😑 売材            | に商品 ≔ 在庫一覧                                                       | ≔ 在庫数 ♀、売」                  | E分析 🔥 C    | SV{)ポート 🔅 設定                      | לידלים 🗓                      |      |
|---------|-------------|----------------------|------------|--------------------------|------------------------------------------------------------------|-----------------------------|------------|-----------------------------------|-------------------------------|------|
| 取       | 得           | 牛数:69件               | 20件 ▼ ずつ表  | 示 チェックをつけた               | 商品データを削除                                                         |                             |            |                                   | CSVダウ                         | ンロード |
| C       |             | 管理コード                | 商品名        | 仕入先<br>販路                | 金額情報                                                             | 利益情報                        | 住入日        | 備考                                | 売却額<br>売却日                    |      |
| (       |             | 20200618_00<br>01    | ゲームボーイ     | 仕入先 : メルカリ<br>販路 : ヤフオク  | 販売予定価格:3000円<br>進利益:0円<br>仕入れ値:1000円<br>手数料:264円<br>諸経費:550円     | 見込み利益:1186円<br>見込み利益率:39.5% | 2020/06/18 | 状態良い                              | 売却領 円 売却日                     | 更新   |
| (       |             | 20200608_00<br>01    | PS4        | 仕入先:メルカリ<br>販路:ヤフオク      | 販売予定価格:35000円<br>雑利益:0円<br>仕入れ値:24800円<br>手数科:3080円<br>諸経費:1000円 | 利益:6120円<br>利益率:17.5%       | 2020/06/08 | 状態良い                              | 売却額 35000 円<br>売却日 2020/06/08 | 更新   |
| (       |             | 20200604_00<br>02    | PS4コントローラー | 仕入先 : ハードオフ<br>販路 : ヤフオク | 販売予定価格:4900円<br>雑利益:0円<br>仕入れ値:3500円<br>手数料:431円<br>諸経費:0円       | 利益:969円<br>利益率:19.8%        | 2020/06/04 | 状態 非常に良い<br>伝票番号 20200603<br>0001 | 売却顔 4900 円<br>売却日 2020/06/08  | 更新   |

# 商品検索をする際に備考を使って絞り込むことも可能です。

| PRO<br>プロ | DUCTRACKER<br>ダクトラッカー  | 🗙 商品登録 🧳                                            | ፆ 商品管理 🛛 ≔ 売村                 | た商品 😑 在庫一覧                                                       | ≔ 在庫数 ♀、売.                    | 上分析 🔥 C    | :SV(7#°-ト 🌼 設定                    | 🗓 ወグアウト                       |       |  |
|-----------|------------------------|-----------------------------------------------------|-------------------------------|------------------------------------------------------------------|-------------------------------|------------|-----------------------------------|-------------------------------|-------|--|
| 登録商品検索    |                        |                                                     |                               |                                                                  |                               |            |                                   |                               |       |  |
| 取得        | 则)2020/04/01<br>件数:69件 | ~ 例)2020/04/30<br>20件 マブつ表                          | 例)2020/04/01<br>示<br>チェックをつけた | ~ 例)2020/04/30<br>:商品データを削除                                      | □ 社庫間面のの衣示                    | Q          |                                   | CSV 2                         | ウンロード |  |
|           | 管理コード                  | 商品名                                                 | 仕入先<br>販路                     | 金額情報                                                             | 利益情報                          | 住入日        | 備考                                | 売却額<br>売却日                    |       |  |
|           | 20200618_00<br>01      | ゲームボーイ                                              | 仕入先:メルカリ<br>販路:ヤフオク           | 販売予定価格:3000円<br>雑利益:0円<br>仕入れ値:1000円<br>手数料:264円<br>諸経費:550円     | 見込み利益: 1186円<br>見込み利益率: 39.5% | 2020/06/18 | 状態良い                              | 売却頓    円                      | 更新    |  |
|           | 20200608_00<br>01      | PS4                                                 | 仕入先:メルカリ<br>販路:ヤフオク           | 販売予定価格:35000円<br>雑利益:0円<br>仕入れ值:24800円<br>手数料:3080円<br>諸経費:1000円 | 利益:6120円<br>利益率:17.5%         | 2020/06/08 | 状態良い                              | 売却額 35000 円<br>売却日 2020/06/08 | 更新    |  |
|           | 20200604_00<br>02      | PS4 コントローラー                                         | 仕入先 : ハードオフ<br>販路 : ヤフオク      | 販売予定価格:4900円<br>雑利益:0円<br>仕入れ値:3500円<br>手数料:431円<br>諸経費:0円       | 利益:969円<br>利益率:19.8%          | 2020/06/04 | 状態 非常に良い<br>伝票番号 20200603<br>0001 | 売却額 4900 円<br>売却日 2020/06/08  | 更新    |  |
|           | 20200604_00<br>01      | プレイステーション4<br>スリム★CUH-<br>2000A★500GB★ジ<br>ェット・ブラック | 仕入先: ヤフオク<br>販路: メルカリ         | 販売予定価格:37000円<br>発利益:0円<br>仕入れ値:30010円<br>手数料:3700円<br>諸経費:0円    | 利益:3290円<br>利益率:8.9%          | 2020/06/04 |                                   | 売却額 37000 円<br>売却日 2020/06/08 | 更新    |  |
|           | 20200602_00<br>01      | PS4                                                 | 仕入先:メルカリ<br>販路:ヤフオク           | 販売予定価格:35000円<br>発利益:0円<br>仕入れ値:24800円<br>手数料:3080円<br>諸経費:1200円 | 利益:5920円<br>利益率:16.9%         | 2020/06/02 | 状態良い                              | 売却額 35000 円<br>売却日 2020/06/02 | 更新    |  |

#### 「良い」という備考内容で検索した結果が以下となります。

# 部分一致検索のため、「良い」という文字が含まれた商品が検出されています。

| PRO<br>プロ | DUCTRACKER<br>ダクトラッカー                                        | ★ 商品登録 🥖    | ▲ 商品管理 📃 売村                | た商品 ≔ 在庫一覧                                                        | ≔在庫教へ売」                       | Eshti 🔥 C  | :SV{)#°-1 🌼 🐯E                                  | <u>¶</u> , פעעים              |      |
|-----------|--------------------------------------------------------------|-------------|----------------------------|-------------------------------------------------------------------|-------------------------------|------------|-------------------------------------------------|-------------------------------|------|
| 意意        | ■ 京商品検索 ■ 管理コード ■ 卸日 ■ 3000000000000000000000000000000000000 | 商品名(部分      | 致)<br>住入れ日<br>例)2020/04/01 | 住入先                                                               | 振辞     マ     正確商品のみ表示         | §<br>Q     | (i<br>▼                                         | 考(部分一致)<br>良い                 |      |
| 取得        | 件数:5件                                                        | 20件 ▼ ずつ表   | 示 チェックをつけた                 | 商品データを削除                                                          |                               |            |                                                 | CSVダウ                         | シロード |
|           | 管理コード                                                        | 商品名         | 任人先<br>販路                  | 金額情報                                                              | 利益情報                          | 住入日        | 備考                                              | 売却祖<br>売却日                    |      |
|           | 20200618_00<br>01                                            | ゲームボーイ      | 仕入先:メルカリ<br>販路:ヤフオク        | 販売予定価格:3000円<br>雑利益:0円<br>仕入れ値:1000円<br>手数料:264円<br>諸経費:550円      | 見込み利益: 1186円<br>見込み利益率: 39.5% | 2020/06/18 | 状態良い                                            | 売却顧用                          | 更新   |
|           | 20200608_00<br>01                                            | PS4         | 仕入先:メルカリ<br>販路:ヤフオク        | 販売予定価格:35000円<br>24利益:0円<br>仕入れ値:24800円<br>手数料:3080円<br>諸経費:1000円 | 利益:6120円<br>利益率:17.5%         | 2020/06/08 | 状態良い                                            | 売却額 35000 円<br>売却日 2020/06/08 | 更新   |
|           | 20200604_00<br>02                                            | PS4 コントローラー | 仕入先 : ハードオフ<br>販路 : ヤフオク   | 販売予定価格:4900円<br>雑利益:0円<br>仕入れ値:3500円<br>手数料:431円<br>諸経費:0円        | 利益:969円<br>利益率:19.8%          | 2020/06/04 | 状態 非常 <mark>上良い</mark><br>伝票番号 20200603<br>0001 | 売却頓 4900 円<br>売却日 2020/06/08  | 更新   |
|           | 20200602_00<br>01                                            | PS4         | 仕入先:メルカリ<br>販路:ヤフオク        | 販売予定価格:35000円<br>24利益:0円<br>仕入れ値:24800円<br>手数料:3080円<br>諸経費:1200円 | 利益:5920円<br>利益率:16.9%         | 2020/06/02 | 状態良い                                            | 売却額 35000 円<br>売却日 2020/06/02 | 更新   |
|           | 20200516_00<br>02                                            | ヴィトンバック     | 仕入先 : セカスト<br>販路 : メルカリ    | 販売予定価格:23000円<br>雑利益:0円<br>仕入れ値:11000円<br>手数料:2250円<br>諸経費:1000円  | 利益:8250円<br>利益率:36.7%         | 2020/05/16 | 状態良い                                            | 売却額 22500 円<br>売却日 2020/05/16 | 更新   |

最初 前へ 1 次へ 最後 1 / 1 ページ

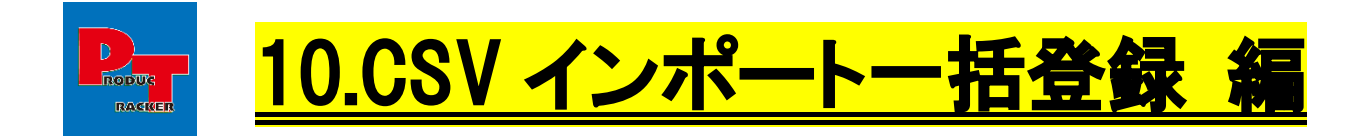

# <ポイント>

・CSV インポート機能を使うことで、商品一括登録ができます。

#### ① 上部メニューから「CSV インポート」タブを押下します。

| PRODUCTRACKER<br>プロダクトラッカー | ★ 商品登録            | 🥕 商品管理              | ≔ 売れた商品 | ≔ 在庫一覧            | ≔ 在庫数 | Q、売上分析    | 🚯 CSVብሎ-ት | 🛟 設定 | 🗓 וליקלים |  |
|----------------------------|-------------------|---------------------|---------|-------------------|-------|-----------|-----------|------|-----------|--|
| 商品                         | 證録                |                     |         |                   |       |           |           |      |           |  |
| 販路※                        |                   | 手数料率 <mark>※</mark> | 9⁄0     |                   |       |           |           |      |           |  |
| 仕入値                        | ×                 | 販売予定額※              | 諸       | <u> 怪</u> 費(送料など) | 円     |           |           |      |           |  |
| 利益                         | 計算<br>粗利(率)       |                     |         |                   |       |           |           |      |           |  |
| 商品管場合自                     | 理コード(未入力の<br>動採番) | 商品名(100文字)          | 以内)※ 仕  | 、先※               |       | 個数<br>▼ 1 |           |      |           |  |
| 備考(2)                      | 00文字以内)           | 住入先URL              |         |                   | 販路UF  | RL        |           |      | 登録        |  |
| © 2020                     | - プロダクトラッカー       |                     |         |                   |       |           |           |      |           |  |

# ② 以下の画面が表示されますので、新規登録の場合は「テンプレートファイルダウンロード」ボタンを押下し、

テンプレートファイルをダウンロードします。

| PRODUCTRACKER         ★ 商品登録         ✔ 商品管理         Ⅲ 売れた商品         Ⅲ 在庫一覧         Ⅲ 在庫数         Q、売上分析         ▲ CSV/0#・ト         ✿ 設定         Ⅱ ログアウト |      |
|----------------------------------------------------------------------------------------------------|------|
|                                                                                                    |      |
| CSVインポート                                                                                                    |      |
| テンプレートファイルダウンロード                                                                                                    |      |
| すでに登録済みのデータを更新する場合は、以下のファイルをダウンロードして編集後、アップロードしてください。<br>※一 <mark>括修正する場合は、必す修正する前のファイルのバックアップを取っておくようにしてください。</mark>                                   |      |
| 編集用ファイルダウンロード                                                                                                    |      |
| ▶ 入力規則                                                                                                    |      |
| 上記の入力規則に従って入力したファイルを選択してください。                                                                                                    |      |
| ファイルを選択 選択されていません                                                                                                    |      |
| 実 行                                                                                                    |      |
|                                                                                                    |      |
| © 2020 - プロダクトラッカー                                                                                                    |      |
| PT_Template20200csv ^                                                                                                    | べて表示 |

#### ③ 入力規則を確認しながら、ダウンロードしたファイルに入力していきます。

| PRODUCTRACKER<br>プロダクトラッカー                  | ★ 商品登録                     | 🧪 商品管理                      | ≔ 売れた商品                          | ≔ 在庫一覧                 | ≔ 在庫数     | Q、売上分析 | 🕜 CSV(ን‡°-ኑ | 💠 設定 | ליעלים 🗓 |  |
|---------------------------------------------|----------------------------|-----------------------------|----------------------------------|------------------------|-----------|--------|-------------|------|----------|--|
| CSVインポー                                     | -  -                       |                             |                                  |                        |           |        |             |      |          |  |
| テンプレートファイルダ                                 | ウンロード                      |                             |                                  |                        |           |        |             |      |          |  |
| すでに登録済みのデータを<br>※一括修正する場合は、必<br>編集用ファイルダウンロ | 更新する場合は、<br>ず修正する前のフ<br>-ド | 以下のファイルを<br><b>ァイルのバックア</b> | ダウンロードして編<br>ッ <b>プを取っておくよ</b> う | 集後、アップロー∣<br>うにしてください。 | べしてください。  |        |             |      |          |  |
| ▶ 入力規則                                      | カレたファイルを                   | 選択してください。                   |                                  |                        |           |        |             |      |          |  |
| ファイルを選択 選択され           実行                   | 1ていません                     |                             | -                                |                        |           |        |             |      |          |  |
|                                             |                            |                             |                                  | © 2020                 | - プロダクトラッ | ッカー    |             |      |          |  |

| ▼ 入力規則 |                   |                                                                                                    |
|--------|-------------------|----------------------------------------------------------------------------------------------------|
| 項目名    | 必須                | 入力規則                                                                                                    |
| ID     |                   | 既存データを上書きするときのみ入力する<br>一修正用CSVグウンロードで取得したファイルに記載されている番号(システム内部で該当データを特定するID)<br>※ <b>変更してはならない、変更してしまうと別の商品データが変更されてしまったり、正しく更新できなくなる可能性があります。</b><br>新規登録時は空白にすること |
| 管理コード  | 既存データ修正の<br>場合は必須 | 半角英数学20文字以内、未入力時yyyyMMdd_0001からの連番が目動入力される<br>例20200510_0001・・・<br>※ <b>手動登録により既に同一日の管理コードが自動採葺されているデータがある場合、その番号からの連番が付与されます。</b>                                  |
| 商品名    | 0                 | 100文字以内                                                                                                    |
| 仕入先    | 0                 | 各個人の仕入先マスタに登録されている仕入先名と全く同じ文字列で入力すること<br>登録されていない仕入先、または一文字でも異なると、取り込みエラーとなります。                                                                                     |
| 仕入先URL |                   |                                                                                                    |
| 販路     | 0                 | 各個人の販路マスタに登録されている販路名と全く同じ文字列で入力すること<br>登録されていない販路、または一文字でも異なると、取り込みエラーとなります。                                                                                        |
| 販路URL  |                   |                                                                                                    |
| 仕入れ値   | 0                 | 整数値のみ                                                                                                    |
| 販売予定価格 | 0                 | 整数値のみ                                                                                                    |
| 諸経費    |                   | 整数値のみ                                                                                                    |
| 雑利益    |                   | 整数値のみ                                                                                                    |
| 仕入れ日   | 0                 | yyyy/MM/ddの形式 例) 2020/5/18 もしくは yyyy年MM月dd日 例) 2020年5月18日                                                                                                    |
| 備考     |                   | 200文字まで                                                                                                    |
| 売却額    | 売却日入力時は必<br>須     | 整数値のみ                                                                                                    |
| 売却日    | 売却額入力時は必<br>須     | yyyy/MM/ddの形式 例) 2020/5/18 もしく(ま yyyy年MM月dd日 例) 2020年5月18日                                                                                                    |

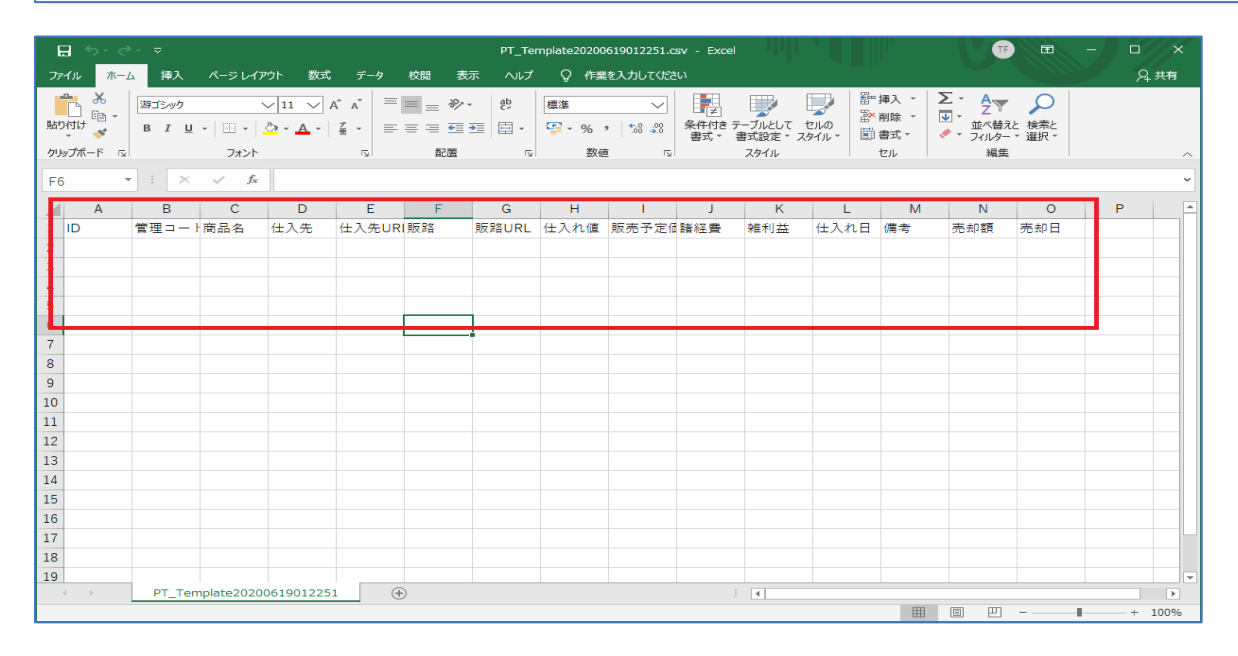

# ④ ファイル選択ボタンを押下し、入力したファイルを選択します。

| PRODUCTRACKER<br>プロダクトラッカー ★ 商品登録                                                                 | ▶ 商品管理 😑 売れた商品                                | ≔ 在庫一覧                                             | ≔ 在庫数                                                                 | Q、売上分析                                           | 🔥 CSV(ን#°-ኑ | 🛟 設定                                | 🗓 ולידלים                                            |                             |
|---------------------------------------------------------------------------------------------------|-----------------------------------------------|----------------------------------------------------|-----------------------------------------------------------------------|--------------------------------------------------|-------------|-------------------------------------|------------------------------------------------------|-----------------------------|
| CSVインポート<br>テンプレートファイルダウンロード<br>すでに登録活みのデータを更新する場合は、必<br>** 「好修正する場合は、必ず修正する确のファ<br>編集田ファイルダウンロード | (下のファイルをダウンロードして編<br>イ <b>ルのバックアップを取っておくよ</b> | 集後、アップロード<br>うにしてください。                             | してください。                                                               |                                                  |             |                                     |                                                      |                             |
| <ul> <li>× 入力規則</li> </ul>                                                                        |                                               | • ↑ ↓ > PC                                         | > ダウンロード                                                              |                                                  |             | ~                                   | <b>ひ</b> タダウンロードの検                                   | ×                           |
| 上記の入刀規則に従って入刀したファイルを通<br>ファイルを選択<br>選択されていません<br>実行                                               | 部代してくたさい。 整理 <del>-</del>                     | 新しいフォルダー<br>opbox<br>i1_RANDY                      | <sup>名前</sup><br>✓ 今日 (1) —                                           |                                                  |             | 更新日時                                | 種類                                                   | ▼ ■ ?<br>サイズ                |
|                                                                                                   |                                               | 2_NEXT<br>3_Nexus Lab<br>4_Shonai Shach<br>15 ビジネス | <ul> <li>PT_Template</li> <li>今週に入って</li> <li>shutterstock</li> </ul> | =20200619012251.c<br>(昨日は含めず)<br>k_276168278.jpg | sv<br>(1)   | 2020/06/19 1:28<br>2020/06/14 11:28 | Microsoft Excel C<br>JPG ファイル                        | CSV<br>52                   |
|                                                                                                   | J ti                                          | 生まってい<br>送信済みファイル<br>neDrive                       | 一先週 (1) Shutterstock 今年に入って                                           | k_1299988492.jpg<br>(今月は含めず)                     | (1)         | 2020/06/13 1:02                     | JPG ファイル                                             | 73                          |
|                                                                                                   | 更 PC                                          | D オブジェクト<br>グウンロード 🗸 🗸                             | in.zip                                                                |                                                  |             | 2020/03/09 9:45                     | _<br>圧縮 (zip 形式) フ                                   | ۰۰۰، الل <sup>ور</sup><br>> |
|                                                                                                   |                                               | 771144                                             | 옵( <u>N</u> ): PT_Templa                                              | te20200619012251.                                | .csv        |                                     | <ul> <li>すべてのファイル (*.*)</li> <li>開&lt;(Q)</li> </ul> | 〜<br>キャンセル<br>.::           |

⑤ 選択したファイル名が表示されていることを確認し、実行ボタンを押下します。

| PRODUCTRACKER<br>プロダクトラッカー                                                                    | ★ 商品登録                                                                               | 🧪 商品管理                         | ≔ 売れた商品                | ≔ 在庫一覧                         | ≔ 在庫数           | Q、売上分析 | <mark>ℯ</mark> CSVインホ°ート | 💠 設定 | לידעם 🗓 |
|-----------------------------------------------------------------------------------------------|--------------------------------------------------------------------------------------|--------------------------------|------------------------|--------------------------------|-----------------|--------|--------------------------|------|---------|
| CSVインパー<br>テンプレートファイルタ<br>すでに登録済みのデータを<br>※一括修正する場合は、必<br>編集用ファイルダウンロ                         | <ul> <li>ト</li> <li>ウンロード</li> <li>更新する場合は、</li> <li>す修正する前のフ</li> <li>ード</li> </ul> | 以下のファイルを<br>ァ <b>イルのバックア</b> 5 | ダウンロードして編<br>シプを取っておくよ | ≞後、アップロ− <br>うにして <b>ください。</b> | <b>こしてください。</b> |        |                          |      |         |
| <ul> <li>▶ 入力規則</li> <li>上記の入力規則に従って入</li> <li>ファイルを選択</li> <li>▶T_Ter</li> <li>実行</li> </ul> | カしたファイルを<br>npla2251.csv                                                             | 選択してください。                      |                        |                                |                 |        |                          |      |         |
|                                                                                               |                                                                                      |                                |                        | © 2020                         | - プロダクトラッ       | ッカー    |                          |      |         |

#### ⑥ 確認画面が出ますので、OK ボタンを押下してください。

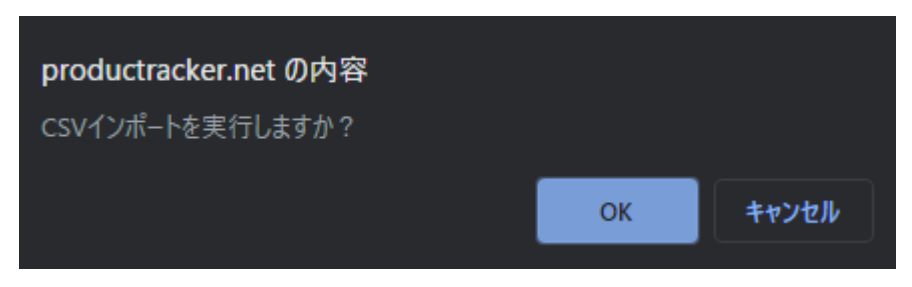

Copyright (C) 2020-  $\neg \Box \varphi \land \land \neg \neg \neg \neg$ . All Rights Reserved.

# ⑦ 黄色部に赤字で「CSV インポート処理が完了しました。」と表示されたら、登録完了です。

| PRODUCTRACKER         ★ 商品登録         ♪ 商品管理         三 売れた商品         三 在庫一覧         三 在庫数         Q 売上分析         CSV(フカ゚ート         菜 設定         エグアウト |  |
|----------------------------------------------------------------------------------------------------|--|
|                                                                                                    |  |
| <u>CSVインボート</u>                                                                                                    |  |
| CSVインボート処理が完了しました。                                                                                                    |  |
| テンプレートファイルダウンロード                                                                                                    |  |
| すでに登録済みのデータを更新する場合は、以下のファイルをダウンロードして編集後、アップロードしてください。<br>※一 <mark>括修正する場合は、必す修正する前のファイルのバックアップを取っておくようにしてください。</mark><br>編集用ファイルダウンロード               |  |
| ▶ 入力規則                                                                                                    |  |
| 上記の入力規則に従って入力したファイルを選択してください。                                                                                                    |  |
| ファイルを選択 選択されていません<br>実行                                                                                                    |  |
| © 2020 - プロダクトラッカー                                                                                                    |  |

# エラーが発生した場合は、エラー内容が表示されますので確認し、登録内容を修正してください。

| PRODUCTRACKER<br>プロダクトラッカー                  | ★ 商品登録                                   | 🧨 商品管理                         | ≔ 売れた商品                           | ≔ 在庫一覧                 | ≔ 在庫数     | Q、売上分析 | <b>€ CSV()</b> #°-ŀ | 💠 設定 | <u> በ</u> / በ በ በ በ በ በ በ በ በ በ በ በ በ በ በ በ በ በ |  |
|---------------------------------------------|------------------------------------------|--------------------------------|-----------------------------------|------------------------|-----------|--------|---------------------|------|-------------------------------------------------|--|
| CSVインポー                                     | -ト                                       |                                |                                   |                        |           |        |                     |      |                                                 |  |
| テンプレートファイルダ                                 | ウンロード                                    |                                |                                   |                        |           |        |                     |      |                                                 |  |
| すでに登録済みのデータを<br>※一括修正する場合は、必<br>編集用ファイルダウンロ | 更新する場合は、<br>ず <mark>修正する前のフ</mark><br>ード | 以下のファイルを<br>ア <b>イルのバックア</b> シ | ダウンロードして編創<br>メ <b>プを取っておくよ</b> う | €後、アップロー <br>うにしてください。 | ドしてください。  |        |                     |      |                                                 |  |
| ▶ 入力規則<br>上記の入力規則に従って入                      | カしたファイルを                                 | 選択してください。                      |                                   |                        |           |        |                     |      |                                                 |  |
| ファイルを選択 PT_Tem<br>実行                        | npla2251.csv                             |                                |                                   |                        |           |        |                     |      |                                                 |  |
| 以下のデータが入力規則<br>2行目の仕入先が仕入先マ                 | 下正のため、取込す<br>マスタに登録されて                   | できませんでした。<br>いません。登録さ          | 入力内容を確認後、<br>れている仕入先を入;           | 修正し、再度実行<br>カしてください。   | うしてください。  |        |                     |      |                                                 |  |
|                                             |                                          |                                |                                   | © 2020                 | - プロダクトラッ | ッカー    |                     |      |                                                 |  |

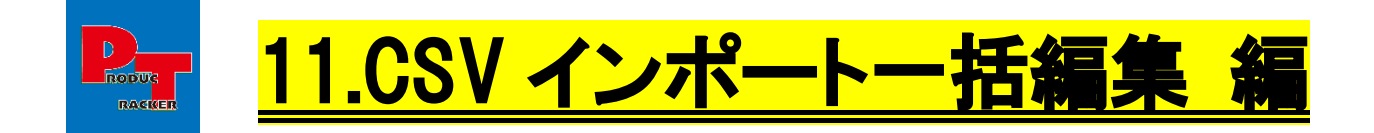

# くポイント>

・CSV インポート機能を使うことで、商品ー括編集することができます。

※必ず修正する前のファイルのバックアップを取っておくようにしてください!

間違って取り込んでしまった場合、バックアップファイルがないともとに戻すことができなくなります。

#### ① 上部メニューから「CSV インポート」タブを押下します。

| PRODUCTRACKER<br>プロダクトラッカー 🕇 商品登録 | 🧪 商品管理    | ≔ 売れた商品  | ≔ 在庫一覧   | ≔ 在庫数 | Q、売上分析    | 🔥 CSV{ን‡°-ኑ | 🛟 設定 | 🗓 פלדם |  |
|-----------------------------------|-----------|----------|----------|-------|-----------|-------------|------|--------|--|
| 商品登録                              |           |          |          |       |           |             |      |        |  |
| 販路※                               | 手数料率※     | 96       |          |       |           |             |      |        |  |
| 住入値※                              | 販売予定額※    | 諸組       | 経費(送料など) | 円     |           |             |      |        |  |
| 利益計算<br>手数料 相利(率)                 |           |          |          |       |           |             |      |        |  |
| 商品管理コード(未入力の<br>場合自動採番)           | 商品名(100文字 | (以内)※ 仕入 | 、先※      |       | 個数<br>▼ 1 |             |      |        |  |
| 備考(200文字以内)                       | 仕入先URL    |          |          | 販路UF  | RL.       |             |      | 登録     |  |
| © 2020 - プロダクトラッカ                 | J—        |          |          |       |           |             |      |        |  |

# ② 以下の画面が表示されますので、新規登録の場合は「編集用ファイルダウンロード」ボタンを押下し、 テンプレートファイルをダウンロードします。

| PRODUCTRACKER<br>プロダクトラッカー ★ 商品登                                    | 🖟 🧪 商品管理                        | ≔ 売れた商品                 | ≔ 在庫一覧                | ≔ 在庫数     | Q、売上分析 | <b>会</b> CSV{)#°-ŀ | 🗱 設定 | 🗓 ביעלים |
|---------------------------------------------------------------------|---------------------------------|-------------------------|-----------------------|-----------|--------|--------------------|------|----------|
| CSVインポート                                                            |                                 |                         |                       |           |        |                    |      |          |
| テンプレートファイルダウンロード                                                    |                                 |                         |                       |           |        |                    |      |          |
| すでに登録済みのデータを更新する場合<br>※一括修正する場合は、水す修正する前<br>編集用ファイルダウンロード<br>▶ 入力規則 | は、以下のファイルを<br><b>のファイルのバックア</b> | ダウンロードして編<br>マップを取っておくよ | 集後、アップロー<br>うにしてください。 | ドしてください。  |        |                    |      |          |
| 上記の入力規則に従って入力したファイ                                                  | ルを選択してください                      | ۰,                      |                       |           |        |                    |      |          |
| ファイルを選択選択されていません                                                    |                                 |                         |                       |           |        |                    |      |          |
| 実 行                                                                 |                                 |                         |                       |           |        |                    |      |          |
|                                                                     |                                 |                         | © 2020                | - プロダクトラッ | ッカー    |                    |      |          |

③ 以降の操作は「CSV インポートー括登録」と同じとなります。

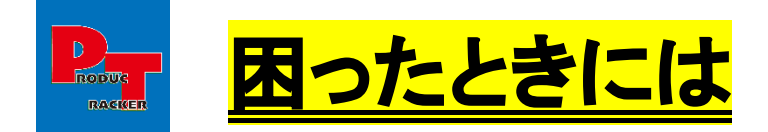

# ■お問い合わせ

マニュアルやマニュアル動画を見ても分からないことがあれば、

お問い合わせフォームをご利用ください。

※24 時間以内には回答させていただきます

| PRODUCTRACI<br>プロダクトラッ: | (ER<br>カー ★ 商品登録)                         | 🧪 商品管理  | ≔ 売れた商品         | ≔ 在庫一覧    | ≔ 在庫数  | Q、売上分析    | CSV{)∦°−ŀ | 🛟 設定 | 💵 お問い合わせ | ឮ ወグアウト |
|-------------------------|-------------------------------------------|---------|-----------------|-----------|--------|-----------|-----------|------|----------|---------|
|                         | 商品登録                                      |         |                 |           |        |           |           |      |          |         |
|                         | 販路※                                       | 手数料     | 率 <u>※</u><br>% |           |        |           |           |      |          |         |
|                         | 仕入値※     円       利益計算       手数料     租利(率) | 販売予定額   | ×               | 諸経費(送料など) | Π      |           |           |      |          |         |
|                         | 商品管理コード(未入力の<br>場合自動採番)                   | 商品名(100 | 文字以内)※          | 仕入先※      |        | 個数<br>▼ 1 |           |      |          |         |
|                         | 備考(200文字以内)                               | 住入先URL  |                 |           | 90<br> | 路URL      |           |      | 登録       |         |
|                         | © 2020 - プロダクトラッカ                         | J—      |                 |           |        |           |           |      |          |         |

| お問                   | い合わせ                                |                            |                               |                                 |                            |           |
|----------------------|-------------------------------------|----------------------------|-------------------------------|---------------------------------|----------------------------|-----------|
| ご質問に<br>ご質問い<br>もし、回 | :つきましてはこち<br>ゆただいた内容につ<br> 答がない場合は、 | らのフォーム<br>きましては、<br>迷惑フォルダ | よりお問い合れ<br>2営業日以内に<br>などにメールた | )せをお願い致(<br>回答するように<br>が届いていないが | します。<br>こ心がけており<br>かご確認下さい | ます。<br>No |
| なおよく<br>お問い合         | あるご質問に関し<br>わせいただく前に                | てはこのペー<br>同様のご質問           | ジの下部にまる<br>がないかご確認            | こめてあります。<br>忍ください。              | 2                          |           |
| お名前※                 |                                     |                            |                               |                                 |                            |           |
| メールア                 | 'ドレス <u>※</u>                       |                            |                               |                                 |                            |           |
| お問い合                 | わせ内容 <mark>※</mark>                 |                            |                               |                                 |                            |           |
|                      |                                     |                            |                               |                                 |                            |           |
|                      |                                     |                            |                               |                                 |                            |           |
|                      |                                     |                            |                               |                                 |                            |           |
|                      |                                     |                            |                               |                                 |                            |           |
|                      |                                     |                            |                               |                                 | li                         |           |
| 送信                   |                                     |                            |                               |                                 |                            |           |

Copyright (C) 2020-  $\mathcal{T} \sqcap \not{s} \not{o} \vdash \not{\neg} \not{n} \neg$  . All Rights Reserved.

■よくある質問

#### よくある質問については、こちらのコーナーをご覧ください。

#### ※こちらの内容は随時更新していきます

| JDUCTRACKER<br>タグクトラッカー ★ 商品登録 | ▶ 商品管理 🛛 : 三 売れた商品 | ≔ 在庫一覧 🛛 :三 在庫数 | Q、売上分析    | <mark>ℯ</mark> CSV{)#°-ŀ | 🛟 設定 | 🎦 お問い合わせ | <u> </u> |
|--------------------------------|--------------------|-----------------|-----------|--------------------------|------|----------|----------|
| 商品登録                           |                    |                 |           |                          |      |          |          |
| 販路※                            | 手数料率※              |                 |           |                          |      |          |          |
| 住入値※                           | 販売予定額※             | 諸経費(送料など)       |           |                          |      |          |          |
| 利益計算                           |                    |                 |           |                          |      |          |          |
| 手数料   粗利(率)                    |                    |                 |           |                          |      |          |          |
| 商品管理コード(未入力の<br>場合自動採番)        | 商品名(100文字以内)※      | 住入先※            | 個数<br>▼ 1 |                          |      |          |          |
| 備考(200文字以内)                    | 仕入先URL             |                 | 販路URL     |                          |      |          |          |
|                                |                    |                 |           |                          |      | 登録       |          |
|                                |                    |                 |           |                          |      |          |          |
| © 2020 - ブロタクトラッカ <sup>-</sup> | _                  |                 |           |                          |      |          |          |
|                                |                    |                 |           |                          |      |          |          |

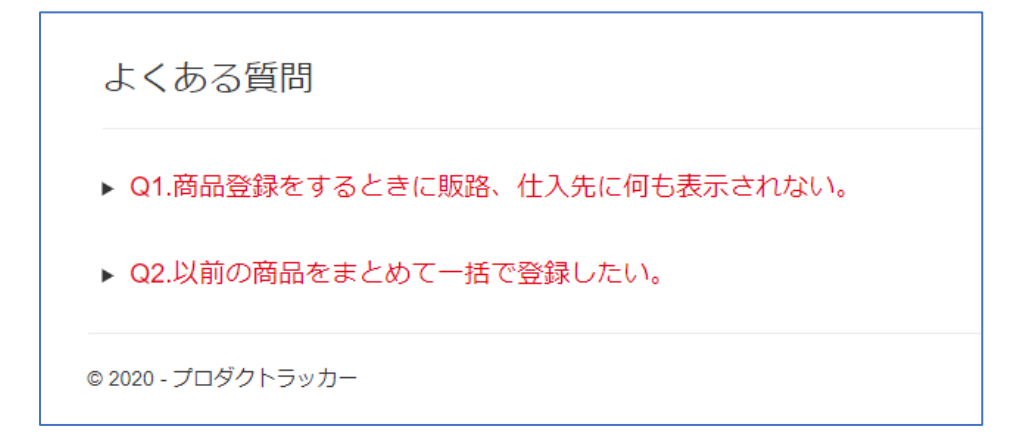

<推奨動作環境·動作保証>

・ネット接続必須

・OS:インターネットブラウザが使用できる OS

・メモリ:4GB 以上推奨

く著作権について>

本マニュアルおよびコンテンツは、著作権により保護されていることはもちろんですが、

購入・ダウンロードしたあなた自身のために役立てる用途に限定して提供しています。

本マニュアルに含まれているコンテンツを、その一部でも著作権者の書面による許可なしに、

複製や改変するなどして、またあらゆるデータ蓄積手段により複製し、オークションやインターネット上だけでなく、

転売、転載、配布等、いかなる手段においても、一般に提供することを禁止します。